# 捷泰并联臂三角洲 快速入门手册

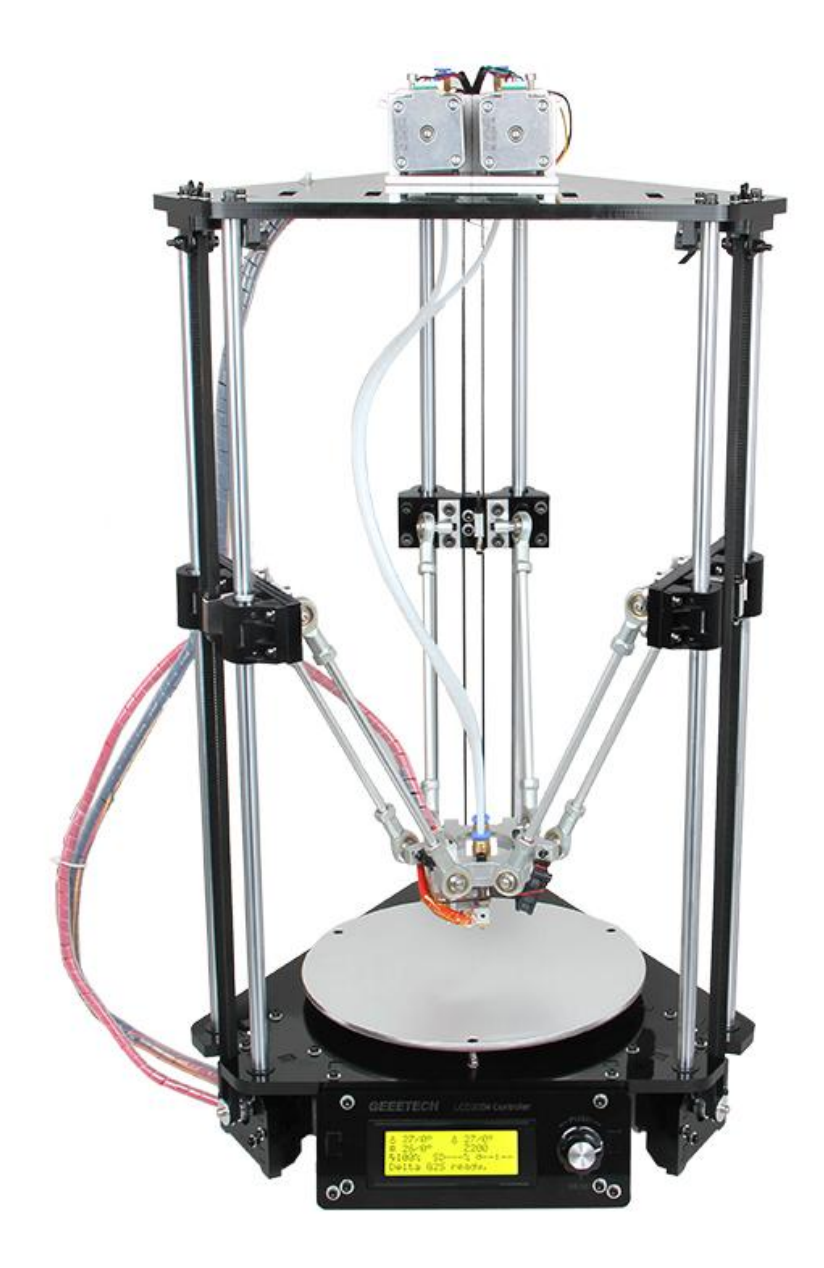

现在,请不要忙于开始打印和自动调平命令。这是一套 DIY 产品,打印机的一 些参数可能会各不相同,您需要根据自己打印机的实际情况来修改固件(只有三 处需要修改)。建议您一步一步阅读整个组装手册以便对您将进行的工作有一个 全面的了解,请您严格按照我们的指导。不要遗漏任何细节。

#### 1.1 如何修改、上传固件

在接下来的设置过程中,您需要不断的修改、上传固件。首先,我们来学习下如 何编辑并上传固件。

1. 在这里下载固件:

Firmware for Delta Rostock mini G2 单三角洲固件

Firmware for Delta Rostock mini G2S 双三角洲固件

2.用 USB 线将 GT2560 主板与电脑相连接,安装 FIDI 驱动程序。一般来说,它 会自动安装好。如果不行的话,您需要手动安装。

点击<u>这里</u>下载 FTDI 驱动程序。

3.如果主板的硬件没问题的话,您能在设备管理器中找到 COM 端口。但是每台 计算机的 COM 口不同,您需要自己确认。

4.打开固件,将所有的文件拖入 Arduino IDE 中。我使用的是 Arduino1.0.5,所以选择 Board (Arduino Mega or Mega2560,将ATmega2560(Mega2560)设置为默认处理器。顺序千万别弄错。请在设备处理器中选择 COM 端口。

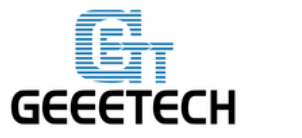

www.geeetech.com

| 💿 sketch_jul23a   Ai                                                                                                    | rduino 1.0.5-r2                                                                                                    |                                                   |  |  |
|----------------------------------------------------------------------------------------------------|----------------------------------------------------------------------------------------------------|---------------------------------------------------|--|--|
| File Edit Sketch To                                                                                                    | pols Help                                                                                                    |                                                   |  |  |
|                                                                                                    | Auto Format Ctrl+T                                                                                                    |                                                   |  |  |
|                                                                                                    | Archive Sketch                                                                                                    | - 編輯颜色                                            |  |  |
| sketch_jul23a                                                                                                    | Fix Encoding & Reload                                                                                                    | ConfigurationStore.cpp Configuratio               |  |  |
| #ifndef CONFIGUR/                                                                                                    | Serial Monitor Ctrl+Shift+M                                                                                                    |                                                   |  |  |
| #define CONFIGUR                                                                                                    |                                                                                                    |                                                   |  |  |
| // This configure                                                                                                    | Source Point                                                                                                    | Arduino Uno                                       |  |  |
| // Advanced setti                                                                                                    | Senar Port                                                                                                    | Arduino Duemilanove w/ Armegaszo                  |  |  |
| // BASIC SETTINGS                                                                                                    | Programmer 🕨                                                                                                    | Arduino Diecimila or Duemilanove w/ Armega108     |  |  |
|                                                                                                    | Burn Bootloader                                                                                                    | Arduino Nano w/ Armega168                         |  |  |
| //                                                                                                    |                                                                                                    | Arduino Maga 2560 or Maga ADK                     |  |  |
| //======                                                                                                    | ========= DELTA Printer ====================================                                                                                                    | Arduino Mega (ATmega1280)                         |  |  |
| // For a Delta prip                                                                                                    | ter replace the configuration files with                                                                                                    | Arduino Mega (Armega1200)                         |  |  |
| <pre>// example_configur</pre>                                                                                                    | ations/delta directory.                                                                                                    | Arduino Ecolora                                   |  |  |
| //                                                                                                    |                                                                                                    | Arduino Espícia                                   |  |  |
|                                                                                                    |                                                                                                    | Arduino Mini w/ ATmega328                         |  |  |
| // User-specified v                                                                                                    | ersion info of this build to display in                                                                                                    | Arduino Mini w/ Armega169                         |  |  |
| // startup. Impleme                                                                                                    | ntation of an idea by Prof Braino to inf                                                                                                    | Arduino Ethernet                                  |  |  |
| // build by the use                                                                                                    | r nave been successfully uploaded into f<br>TAN CANFIG H DATE "" TIME //                                                                                                    | Arduino Eine                                      |  |  |
| With the state of the                                                                                                    |                                                                                                    | Arduino BT w/ ATmens228                           |  |  |
| •                                                                                                    |                                                                                                    | Arduino BT w/ ATmega168                           |  |  |
| 72 files added to the                                                                                                    | sketch.                                                                                                    | LilvPad Arduino USB                               |  |  |
|                                                                                                    |                                                                                                    | LilyPad Arduino w/ ATmega328                      |  |  |
|                                                                                                    |                                                                                                    | LilyPad Arduino w/ ATmega168                      |  |  |
|                                                                                                    |                                                                                                    | Arduino Pro or Pro Mini (5V, 16 MHz) w/ ATmega328 |  |  |
|                                                                                                    |                                                                                                    |                                                   |  |  |
| 1                                                                                                    |                                                                                                    | Arduino Pro or Pro Mini (5V, 16 MHz) w/ ATmega168 |  |  |
| 1                                                                                                    |                                                                                                    | Arduino Pro or Pro Mini (5V, 16 MHz) w/ ATmega168 |  |  |
| 1                                                                                                    | Arduino 1.0.5-r2                                                                                                    | Arduino Pro or Pro Mini (5V, 16 MHz) w/ ATmega168 |  |  |
| 1<br>sketch_jul23a<br>File Edit Sketch                                                                                                    | Arduino 1.0.5-r2                                                                                                    | Arduino Pro or Pro Mini (5V, 16 MHz) w/ ATmega168 |  |  |
| 1<br>So sketch_jul23a<br>File Edit Sketch                                                                                                    | Arduino 1.0.5-r2<br>Tools Help<br>Auto Format Ctrl+T                                                                                                    | Arduino Pro or Pro Mini (5V, 16 MHz) w/ ATmega168 |  |  |
| 1<br>sketch_jul23a<br>File Edit Sketch<br>File Edit Sketch<br>Sketch_jul23a                                                                                                    | Arduino 1.0.5-r2<br>Tools Help<br>Auto Format Ctrl+T<br>Archive Sketch                                                                                                    | Arduino Pro or Pro Mini (5V, 16 MHz) w/ ATmega168 |  |  |
| 1<br>Sketch_jul23a<br>File Edit Sketch<br>Sketch_jul23a<br>#i fndef CONFIGUR                                                                                                    | Arduino 1.0.5-r2<br>Tools Help<br>Auto Format Ctrl+T<br>Archive Sketch<br>Fix Encoding & Reload<br>Serial Monitor Ctrl+S                                                                                                    | Arduino Pro or Pro Mini (5V, 16 MHz) w/ ATmega168 |  |  |
| 1<br>Sketch_jul23a<br>File Edit Sketch<br>Sketch_jul23a<br>#ifndef CONFIGUR<br>#define CONFIGUR                                                                                                    | Arduino 1.0.5-r2<br>Tools Help<br>Auto Format Ctrl+T<br>Archive Sketch<br>Fix Encoding & Reload<br>Serial Monitor Ctrl+S                                                                                                    | Arduino Pro or Pro Mini (5V, 16 MHz) w/ ATmega168 |  |  |
| 1<br>S sketch_jul23a<br>File Edit Sketch<br>File Edit Sketch<br>Sketch_jul23a<br>#ifndef CONFIGUR<br>#define CONFIGUR                                                                                                    | Arduino 1.0.5-r2<br>Tools Help<br>Auto Format Ctrl+T<br>Archive Sketch<br>Fix Encoding & Reload<br>Serial Monitor Ctrl+S<br>Board                                                                                                    | Arduino Pro or Pro Mini (5V, 16 MHz) w/ ATmega168 |  |  |
| 1<br>Sketch_jul23a<br>File Edit Sketch<br>File Edit Sketch<br>Sketch_jul23a<br>#ifndef CONFIGUR<br>#define CONFIGUR<br>// This configur<br>// Advanced sett                                                                                                    | Arduino 1.0.5-r2<br>Tools Help<br>Auto Format Ctrl+T<br>Archive Sketch<br>Fix Encoding & Reload<br>Serial Monitor Ctrl+S<br>Board<br>Serial Port                                                                                                    | Arduino Pro or Pro Mini (5V, 16 MHz) w/ ATmega168 |  |  |
| 1<br>Sketch_jul23a<br>File Edit Sketch<br>File Edit Sketch<br>Sketch_jul23a<br>#ifndef CONFIGUR<br>#define CONFIGUR<br>// This configur<br>// Advanced sett<br>// BASIC SETTING                                                                                                    | Arduino 1.0.5-r2<br>Tools Help<br>Auto Format Ctrl+T<br>Archive Sketch<br>Fix Encoding & Reload<br>Serial Monitor Ctrl+S<br>Board<br>Serial Port<br>Programmer                                                                                                    | Arduino Pro or Pro Mini (5V, 16 MHz) w/ ATmega168 |  |  |
| <pre>1 Sketch_jul23a File Edit Sketch Sketch_jul23a #ifndef CONFIGUR #define CONFIGUR // This configur // Advanced sett // BASIC SETTING //</pre>                                                                                                    | Arduino 1.0.5-r2<br>Tools Help<br>Auto Format Ctrl+T<br>Archive Sketch<br>Fix Encoding & Reload<br>Serial Monitor Ctrl+S<br>Board<br>Serial Port<br>Programmer<br>Burn Bootloader                                                                                                    | Arduino Pro or Pro Mini (5V, 16 MHz) w/ ATmega168 |  |  |
| 1<br>S sketch_jul23a<br>File Edit Sketch<br>File Edit Sketch<br>Sketch_jul23a<br>#ifndef CONFIGUR<br>#define CONFIGUR<br>// This configur<br>// Advanced sett<br>// BASIC SETTING<br>//                                                                                                    | Arduino 1.0.5-r2<br>Tools Help<br>Auto Format Ctrl+T<br>Archive Sketch<br>Fix Encoding & Reload<br>Serial Monitor Ctrl+S<br>Board<br>Serial Port<br>Programmer<br>Burn Bootloader<br>DELTA Printer =====                                                                                                    | Arduino Pro or Pro Mini (5V, 16 MHz) w/ ATmega168 |  |  |
| 1<br>Setch_jul23a<br>File Edit Sketch<br>File Edit Sketch<br>Sketch_jul23a<br>#ifndef CONFIGUR<br>#define CONFIGUR<br>// This configur<br>// Advanced sett<br>// BASIC SETTING<br>//                                                                                                    | Arduino 1.0.5-r2<br>Tools Help<br>Auto Format Ctrl+T<br>Archive Sketch<br>Fix Encoding & Reload<br>Serial Monitor Ctrl+S<br>Board<br>Serial Port<br>Programmer<br>Burn Bootloader                                                                                                    | Arduino Pro or Pro Mini (5V, 16 MHz) w/ ATmega168 |  |  |
| 1<br>Sketch_jul23a<br>File Edit Sketch<br>File Edit Sketch<br>Sketch_jul23a<br>#ifndef CONFIGUR<br>#define CONFIGUR<br>// This configur<br>// Advanced sett<br>// BASIC SETTING<br>//                                                                                                    | Arduino 1.0.5-r2 Tools Help Auto Format Ctrl+T Archive Sketch Fix Encoding & Reload Serial Monitor Ctrl+S Board Serial Port Programmer Burn Bootloader The DELTA Printer ====================================                                                                                                    | Arduino Pro or Pro Mini (5V, 16 MHz) w/ ATmega168 |  |  |
| <pre>1 Setter jul23a File Edit Sketch Sketch_jul23a #ifndef CONFIGUR #define CONFIGUR // This configur // Advanced sett // BASIC SETTING //===================================</pre>                                                                                                    | Arduino 1.0.5-r2<br>Tools Help<br>Auto Format Ctrl+T<br>Archive Sketch<br>Fix Encoding & Reload<br>Serial Monitor Ctrl+S<br>Board<br>Serial Port<br>Programmer<br>Burn Bootloader<br>Tinter replace the configuration file<br>gurations/delta directory.                                                                                                    | Arduino Pro or Pro Mini (5V, 16 MHz) w/ ATmega168 |  |  |
| <pre>1 Setch_jul23a File Edit Sketch Sketch_jul23a #ifndef CONFIGUR #define CONFIGUR // This configur // Advanced sett // BASIC SETTING //===================================</pre>                                                                                                    | Arduino 1.0.5-r2 Tools Help Auto Format Ctrl+T Archive Sketch Fix Encoding & Reload Serial Monitor Ctrl+S Board Serial Port Programmer Burn Bootloader The serial DELTA Printer ====================================                                                                                                    | Arduino Pro or Pro Mini (5V, 16 MHz) w/ ATmega168 |  |  |
| <pre>1 Setch_jul23a File Edit Sketch Sketch_jul23a #ifndef CONFIGUR #define CONFIGUR // This configur // Advanced sett // BASIC SETTING //===================================</pre>                                                                                                    | Arduino 1.0.5-r2<br>Tools Help<br>Auto Format Ctrl+T<br>Archive Sketch<br>Fix Encoding & Reload<br>Serial Monitor Ctrl+S<br>Board<br>Serial Port<br>Programmer<br>Burn Bootloader<br>Tinter replace the configuration file<br>gurations/delta directory.<br>d version info of this build to dispi-                                                                                                    | Arduino Pro or Pro Mini (5V, 16 MHz) w/ ATmega168 |  |  |
| <pre>1 3 Sketch_jul23a File Edit Sketch Comparing the set of the set of the s</pre> | Arduino 1.0.5-r2<br>Tools Help<br>Auto Format Ctrl+T<br>Archive Sketch<br>Fix Encoding & Reload<br>Serial Monitor Ctrl+S<br>Board<br>Serial Port<br>Programmer<br>Burn Bootloader<br>Trinter replace the configuration fil-<br>gurations/delta directory.<br>d version info of this build to disp:<br>ementation of an idea by Prof Braino<br>user have been successfully uploaded                                                                                                    | Arduino Pro or Pro Mini (5V, 16 MHz) w/ ATmega168 |  |  |
| <pre>1 Setch_jul23a File Edit Sketch Sketch_jul23a #ifndef CONFIGUR #define CONFIGUR // This configur // Advanced sett // BASIC SETTING //===================================</pre>                                                                                                    | Arduino 1.0.5-r2 Tools Help Auto Format Ctrl+T Archive Sketch Fix Encoding & Reload Serial Monitor Ctrl+S Board Serial Port Programmer Burn Bootloader Programmer Burn Bootloader Tinter replace the configuration filt gurations/delta directory. d version info of this build to dispi ementation of an idea by Prof Braino user have been successfully uploaded EKSION_CONFIG_HDATE ~ ~ _TIME_                                                                                                    | Arduino Pro or Pro Mini (5V, 16 MHz) w/ ATmega168 |  |  |
| <pre>1 Setch_jul23a File Edit Sketch Sketch_jul23a #ifndef CONFIGUR #define CONFIGUR // This configur // Advanced sett // BASIC SETTING //===================================</pre>                                                                                                    | Arduino 1.0.5-r2 Tools Help Auto Format Ctrl+T Archive Sketch Fix Encoding & Reload Serial Monitor Ctrl+S Board Serial Port Programmer Burn Bootloader The serial Port Programmer Burn Bootloader The serial Port The serial Port The serial P | Arduino Pro or Pro Mini (5V, 16 MHz) w/ ATmega168 |  |  |
| <pre>1 3 Setch_jul23a File Edit Sketch 3 Sketch_jul23a #ifndef CONFIGUR #define CONFIGUR // This configur // Advanced sett // BASIC SETTING //</pre>                                                                                                    | Arduino 1.0.5-r2 Tools Help Auto Format Ctrl+T Archive Sketch Fix Encoding & Reload Serial Monitor Ctrl+S Board Serial Port Programmer Burn Bootloader The serial Port OPTOGRAMMER DELTA Printer ====================================                                                                                                    | Arduino Pro or Pro Mini (5V, 16 MHz) w/ ATmega168 |  |  |
| <pre>1 3 Sketch_jul23a File Edit Sketch Sketch_jul23a #ifndef CONFIGUR #define CONFIGUR // This configur // Advanced sett // BASIC SETTING //</pre>                                                                                                    | Arduino 1.0.5-r2 Tools Help Auto Format Ctrl+T Archive Sketch Fix Encoding & Reload Serial Monitor Ctrl+S Board Serial Port Programmer Burn Bootloader DELTA Printer rinter replace the configuration filt gurations/delta directory. d version info of this build to displementation of an idea by Prof Braino user have been successfully uploaded ERSION_CONFIG_HDATE * *TIME                                                                                                    | Arduino Pro or Pro Mini (5V, 16 MHz) w/ ATmega168 |  |  |
| <pre>1 Setch_jul23a File Edit Sketch Sketch_jul23a #ifndef CONFIGUR #define CONFIGUR // This configur // Advanced sett // BASIC SETTING //===================================</pre>                                                                                                    | Arduino 1.0.5-r2 Tools Help Auto Format Ctrl+T Archive Sketch Fix Encoding & Reload Serial Monitor Ctrl+S Board Serial Port Programmer Burn Bootloader Programmer Burn Bootloader Tinter replace the configuration filt gurations/delta directory. d version info of this build to dispi ementation of an idea by Prof Braino user have been successfully uploaded EKSION_CONFIG_HDATE * *TIME_ TIM                                                                                                    | Arduino Pro or Pro Mini (5V, 16 MHz) w/ ATmega168 |  |  |
| <pre>1 Setch_jul23a File Edit Sketch Sketch_jul23a #ifndef CONFIGUR #define CONFIGUR // This configur // Advanced sett // BASIC SETTING //===================================</pre>                                                                                                    | Arduino 1.0.5-r2 Tools Help Auto Format Ctrl+T Archive Sketch Fix Encoding & Reload Serial Monitor Ctrl+S Board Serial Port Programmer Burn Bootloader The Burn Bootloader The sketch of this build to disp: ementation of an idea by Prof Braino user have been successfully uploaded ERSION_CONFIG_H_DATE                                                                                                    | Arduino Pro or Pro Mini (5V, 16 MHz) w/ ATmega168 |  |  |

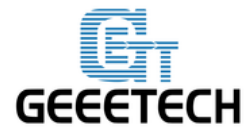

www.geeetech.com

### 5.您需要修改所有部分代码都在 Configuration.h 中。

| 💿 sketch_jul23a   Arduino 1.0.5-r2                                                                                                    |                            |                     |
|----------------------------------------------------------------------------------------------------|----------------------------|---------------------|
| File Edit Sketch Tools Help                                                                                                    |                            |                     |
|                                                                                                    |                            | <mark>.</mark>      |
| sketch_jul23a BlinkM.cpp § BlinkM.h § Configuration.h                                                                                                    | ConfigurationStore.cpp     | Configuratio 💌 :ore |
| #ifndef CONFIGURATION_H                                                                                                    |                            |                     |
| #define CONFIGURATION_H                                                                                                    |                            |                     |
| <pre>// This configuration file contains the basic settings. // Advanced settings can be found in Configuration_adv.h // BASIC SETTINGS: select your board type, temperature sensor</pre>                                                                                                    | type, axis scaling, and er | ndstop configurat   |
| // DELTA Printer                                                                                                    |                            |                     |
| //                                                                                                    |                            |                     |
| // For a Delta printer replace the configuration files with th<br>// succession files with the second second secon | e files in the             |                     |
| //                                                                                                    |                            |                     |
| <i></i>                                                                                                    |                            |                     |
| // User-specified version info of this build to display in [Pr                                                                                                    | onterface, etc] terminal w | vindow during       |
| <pre>// startup. Implementation of an idea by Prof Braino to inform</pre>                                                                                                    | user that any changes mad  | le to this          |
| // build by the user have been successfully uploaded into firm                                                                                                    | Ware.                      |                     |
| #define SIKING_VERSION_CONFIG_ADAIEIIME// build                                                                                                    | date and time              | -                   |
| •                                                                                                    |                            | •                   |
| 72 files added to the sketch.                                                                                                    |                            |                     |
|                                                                                                    |                            |                     |
|                                                                                                    |                            |                     |
|                                                                                                    |                            |                     |
| 1                                                                                                    | Arduino Mega 2560 or N     | llega ADK on COM8   |

根据您的打印机找到您编译所需的数值。在编译中,只需点击 (编译)和 (上传) 按钮,您就可以加载控制板所需的固件。注意:上传固件过程中要将 Repetier Host 连接断开。

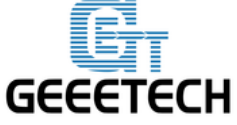

www.geeetech.com

| sketch_jul23a   Arduino 1.0.5-r2                           |                     | 0 0                  |                        |
|------------------------------------------------------------|---------------------|----------------------|------------------------|
| File Edit Sketch Tools Help                                |                     |                      |                        |
|                                                            |                     |                      | <mark>.</mark>         |
| sketch_jul23a BlinkM.cpp§ BlinkM.h§                        | Configuration.h     | ConfigurationStore.c | pp Configuratio 🔽 ore  |
| <pre>#ifndef CONFIGURATION_H #define CONFIGURATION_H</pre> |                     |                      | _                      |
| // This configuration file contains the basic              | settings.           |                      |                        |
| // Advanced settings can be found in Configur              | ation_adv.h         |                      |                        |
| // BASIC SETTINGS: select your board type, te              | emperature sensor t | ype, axis scaling, a | nd endstop configurat  |
|                                                            |                     |                      |                        |
| //=====================================                    |                     |                      |                        |
| //===== DELTA Printer                                      |                     |                      |                        |
| //                                                         |                     |                      |                        |
| // For a Delta printer replace the configurat              | ion files with the  | files in the         |                        |
| <pre>// example_configurations/delta directory.</pre>      |                     |                      |                        |
| 11                                                         |                     |                      |                        |
| // Mrow-reagified warries info of this build               | to dirplow in [Pro  | ptorfoco otal tormi  | nol window during      |
| // startup_Implementation of an idea by Prof               | E Braino to inform  | user that any change | s made to this         |
| // build by the user have been successfully u              | ploaded into firmw  | are.                 | s made to this         |
| #define STRING_VERSION_CONFIG_HDATE_ " "                   | TIME_ // build      | date and time        |                        |
|                                                            |                     |                      | -                      |
|                                                            |                     |                      |                        |
| Compiling sketch                                           |                     |                      |                        |
|                                                            |                     |                      |                        |
|                                                            |                     |                      |                        |
| 1                                                          |                     | Arduino Mega 256     | iO or Mega ADK on COM8 |

#### 编译中

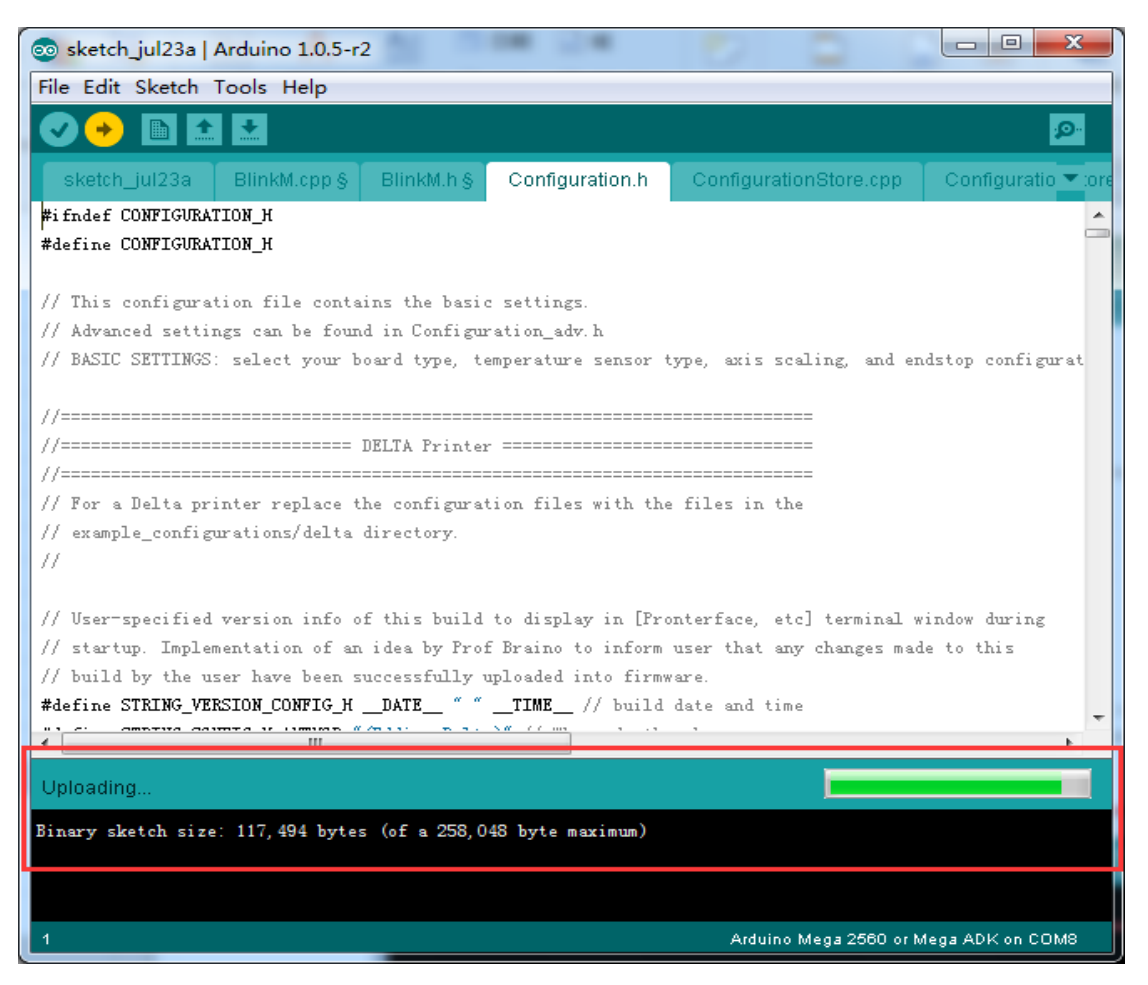

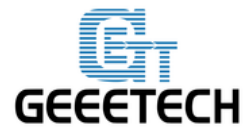

www.geeetech.com

上传中

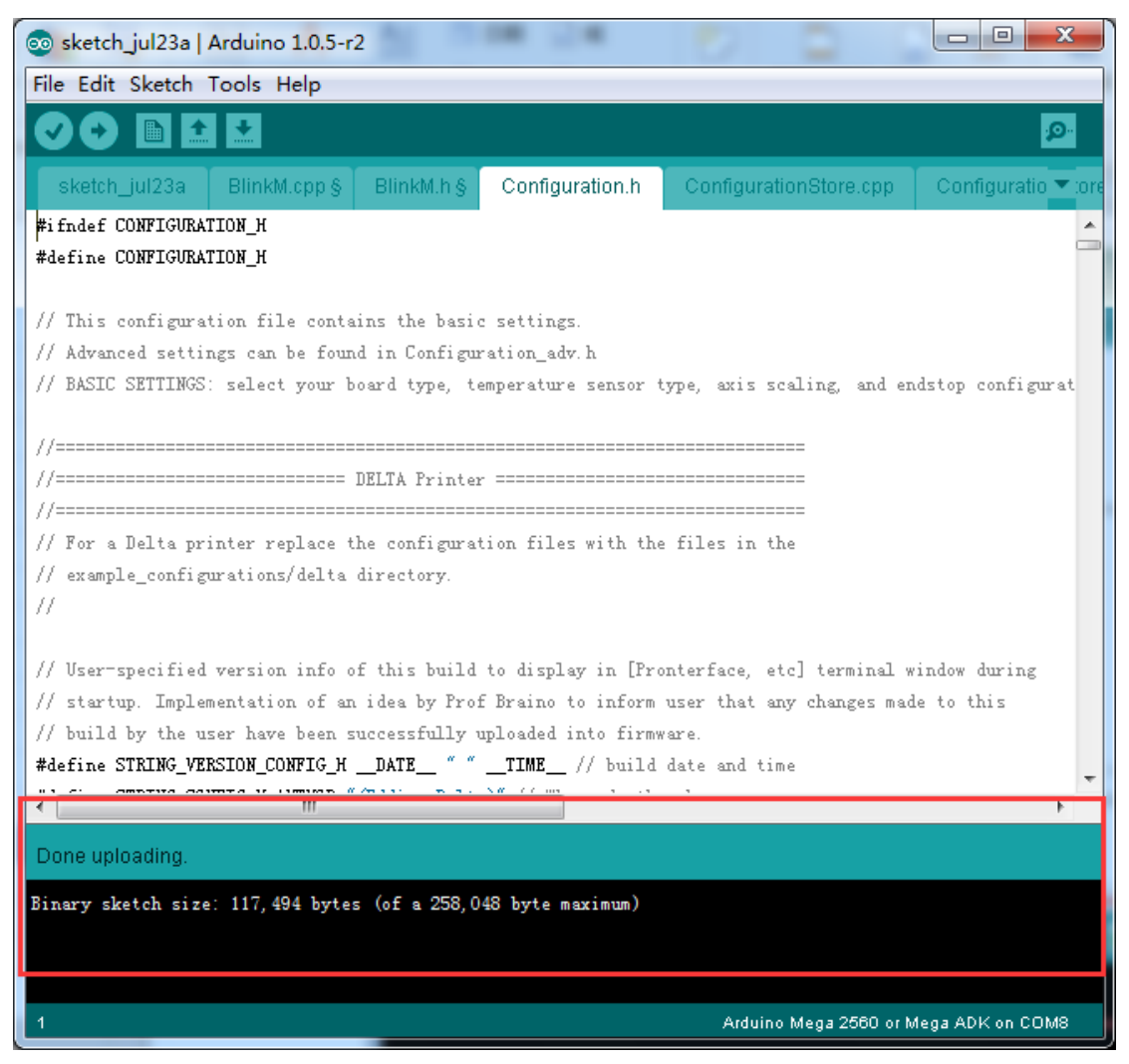

上传成功

#### 1.2 打印准备

1. 调整打印床

为了检查打印床是否平整,可以在调整三颗螺栓时,将一个水平仪放在打印床上。如果有一个平整的方条卡在热床下方螺钉位置,使其平整。

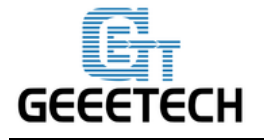

www.geeetech.com

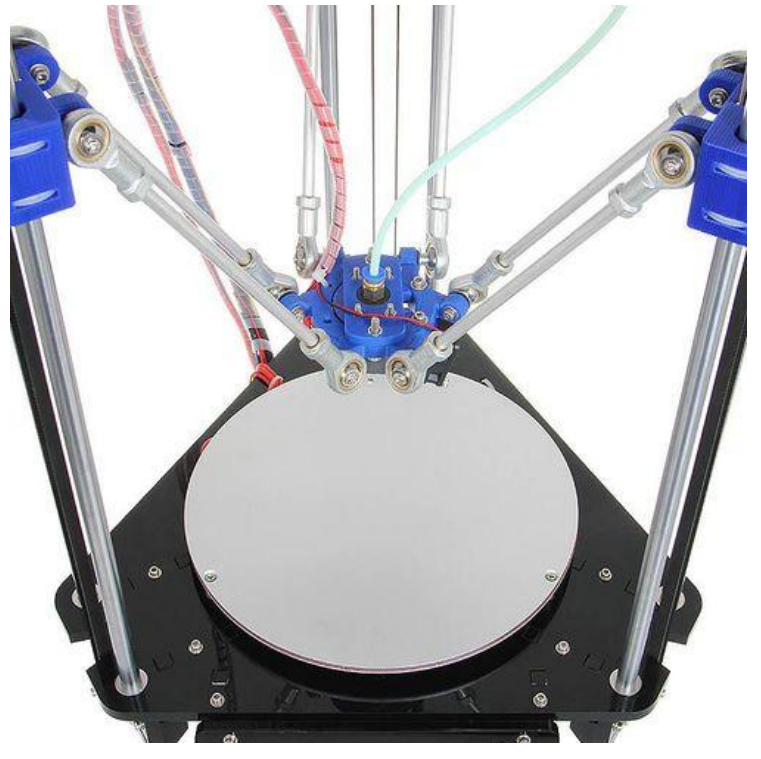

2. 为了防止撞碎打印床和喷嘴,请在打印床上贴上保护胶带。

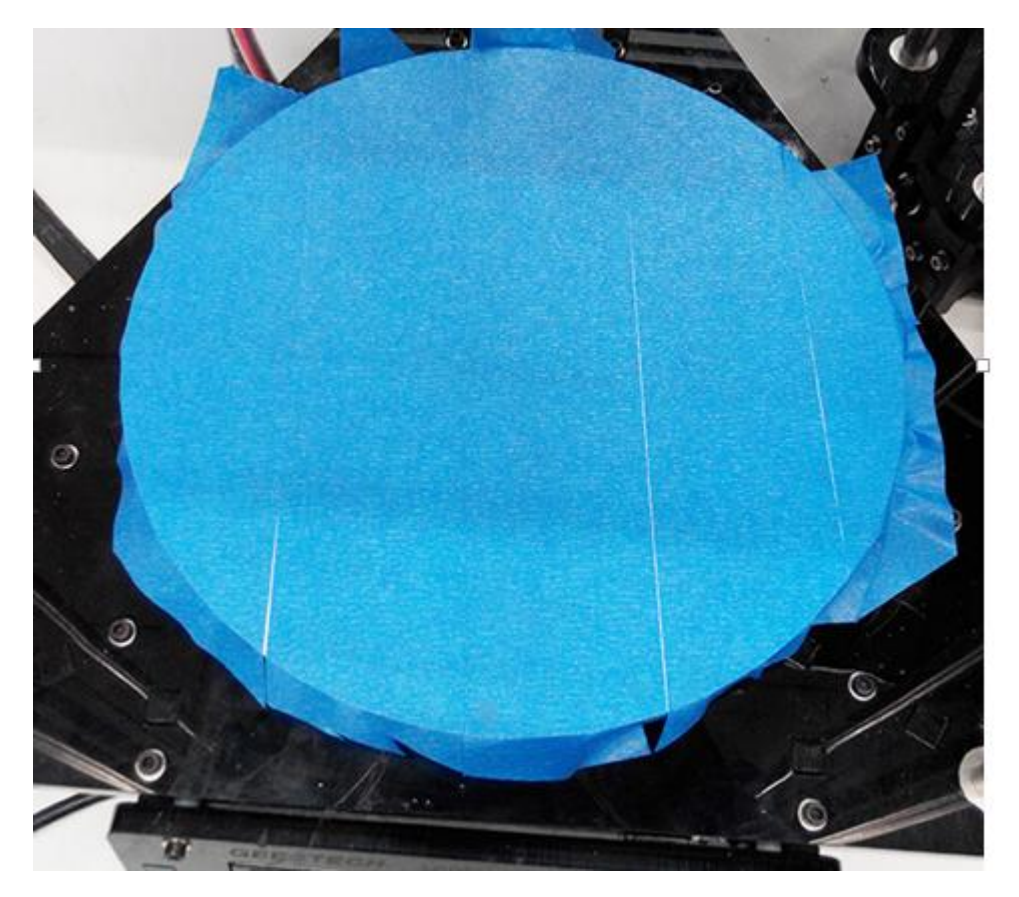

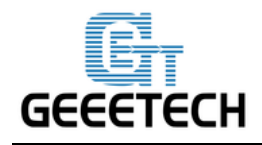

www.geeetech.com

#### 1.3 打印设置

第一步:用 USB 线把三角洲与电脑相连接,插上电源。确保连接正确后开启电源,您可以看到 LCD 灯亮起来了,电扇开始工作,也可能听见电机转动的声音。

第二步:打开 Repetier Host,确认您有一个有效的 COM 端口。很简单,点击右 上角打印设置菜单中的"打印设置"。

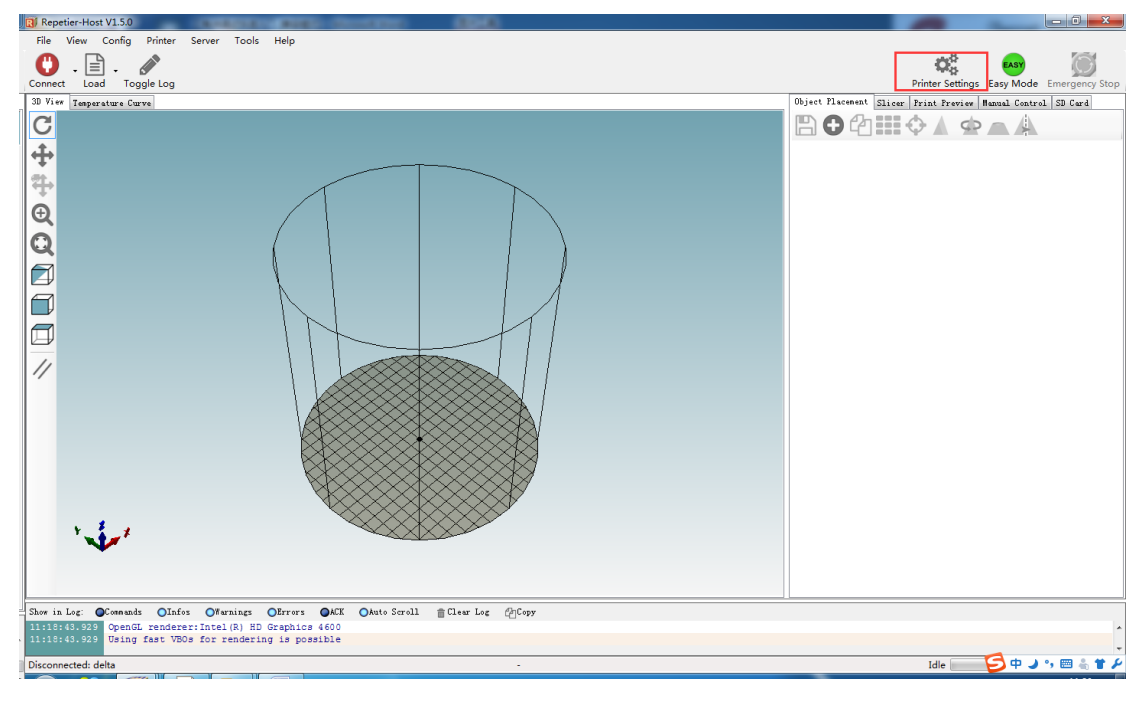

第三步:点击连接菜单,选择 COM6 端口以及波特率 250000.点击"确认"按键继续。

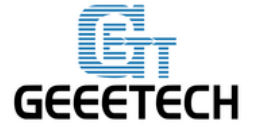

www.geeetech.com

| Printer Settings                                                                                                    |                                        |  |  |  |  |  |
|----------------------------------------------------------------------------------------------------|----------------------------------------|--|--|--|--|--|
| Printer: delta                                                                                                    | ▼ 💼                                    |  |  |  |  |  |
| Connection Printer Ex                                                                                                    | truder Printer Shape Scripts Advanced  |  |  |  |  |  |
| Connector: Serial                                                                                                    | Connection 👻                           |  |  |  |  |  |
| Port:                                                                                                    | COM6  -                                |  |  |  |  |  |
| Baud Rate:                                                                                                    | 250000 👻                               |  |  |  |  |  |
| Transfer Protocol:                                                                                                    | Autodetect 💌                           |  |  |  |  |  |
| Reset on Connect                                                                                                    | DTR low->high->low •                   |  |  |  |  |  |
| Reset on Emergency                                                                                                    | Send emergency command and reconnect 🔹 |  |  |  |  |  |
| Receive Cache Size:                                                                                                    | 127                                    |  |  |  |  |  |
| Communication Timeou                                                                                                    | t:) [s]                                |  |  |  |  |  |
| Use Ping-Pong Communication (Send only after ok)<br>The printer settings always correspond to the selected printer at the top. They<br>are stored with every OK or apply. To create a new printer, just enter a new<br>printer name and press apply. The new printer starts with the last settings<br>selected. |                                        |  |  |  |  |  |
|                                                                                                    |                                        |  |  |  |  |  |
|                                                                                                    | OK Apply Cancel                        |  |  |  |  |  |

如果您找不到 COM 端口,点击"刷新端口"按钮,再看是否出现。(一般是最 后一个,您可以查看设备管理器了解您是哪个端口)提示:如果您还未能找到端 口,请重新安装 USB 驱动程序。

驱动下载链接:

http://www.ftdichip.com/Drivers/CDM/CDM%20v2.12.00%20WHQL%20Certified.e

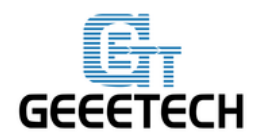

www.geeetech.com

### 第四步:设定打印速度,设置打印完成后电机不自动解锁

| inter octai           | .95                   |                    |        |           |         |              |          | 1             |
|-----------------------|-----------------------|--------------------|--------|-----------|---------|--------------|----------|---------------|
| Printer:              | delta                 |                    |        |           |         |              |          | <del>前</del>  |
| Connection            | Printer               | Extruder           | Print  | ter Shape | Scripts | Advanced     |          |               |
| Travel Feed Rate: 20  |                       |                    |        | 2000      |         | [mm/min]     |          |               |
| Z-Axis Fe             | ed Rate:              |                    |        | 2000      |         | [mm/min]     |          |               |
| Manual Ex             | trusion Sj            | peed:              |        | 2         |         | 20           |          | [mm/s]        |
| Manual Re             | traction S            | Speed:             |        | 30        |         | [mm/s]       |          |               |
| Default E             | xtruder To            | emperature         | :      | 200       |         | °C           |          |               |
| Default H             | eated Bed             | Temperatu          | re:    | 55        |         | °c           |          |               |
| 🔲 Remove<br>Check eve | temperat<br>ry 3 seco | ure reques<br>nds. | ts fro | om Log    |         |              |          | -             |
| Park Posi             | tion: X:              | 0                  | Y      | : 0       | Z mi    | .n: O        | [mm      | ]             |
| 📝 Send El             | "A to prin            | ter displa         | y      |           | 🔲 Go    | to Park Pos  | sition a | fter Job/Kill |
| 📝 Disable             | e Extruder            | after Job          | /Kill  |           | 📝 Di    | sable Heated | l Bed af | ter Job/Kill  |
| 📃 Disable             | e Motors a            | after Job/H        | (i11   |           | 📝 Pr    | inter has SI | ) card   |               |
| Add to com            | p. Printi             | ng Time 8          |        | [%]       |         |              |          |               |
| Invert Dir            | ection in             | 1 Controls         | for    | X-A3      | kis     | 🔲 Y-Axis     |          | Z-Axis        |
|                       |                       |                    |        |           | 0       | ĸ            | Apply    | Cancel        |

第五步:设置喷头数量,设置喷嘴间距(单挤出机不需要)

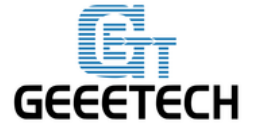

www.geeetech.com

| Printer Settings |                                                  |
|------------------|--------------------------------------------------|
| Printer: d       | lelta 🔹 💼                                        |
| Connection Pri   | inter Extruder Printer Shape Scripts Advanced    |
| Number of Ext    | truder: 2                                        |
| Max. Extruder    | r Temperature: 280                               |
| Max. Bed Temp    | perature: 120                                    |
| Max. Volume j    | per second 12 [mm <sup>3</sup> /s]               |
| 📄 Printer h      | as a Mixing Extruder (one nozzle for all colors) |
| -Extruder 1      |                                                  |
| Diameter:        | 0.4 [mm] Temperature Offset: 0 [° C]             |
| Color:           |                                                  |
| Offset X:        | 0 Offset Y: -13 mm]                              |
| -Extruder 2      |                                                  |
| Diameter:        | 0.4 [mm] Temperature Offset: 0 [° C]             |
| Color:           |                                                  |
| Offset X:        | O Offset Y: [13 [mm]                             |
|                  | OK Apply Cancel                                  |

第六步:选择打印机形状。这一步十分重要。选择三角洲打印机。(圆形)

X 归位: 0

Y 归位: 0

Z 归位: Max (最大)

打印机半径: 100mm

可打印高度: 200mm

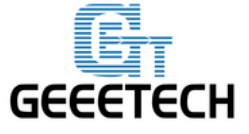

www.geeetech.com

| Printer Settings                                           |
|------------------------------------------------------------|
| Printer: delta 🔹 💼                                         |
| Connection Printer Extruder Printer Shape Scripts Advanced |
| Printer Type: Rostock Printer (circular print sha 🔻        |
| Home X: O View Home Y: O View Home Z: Max View             |
| Printable Radius: 100 mm                                   |
| Printable Height: 200 mm                                   |
|                                                            |
|                                                            |
|                                                            |
|                                                            |
|                                                            |
|                                                            |
|                                                            |
|                                                            |
|                                                            |
|                                                            |
| OK Apply Cancel                                            |

第七步:设置按钮代码 1,2,3,4,5

我们可以使用这些快捷代码来将打印头快速移动到相应的位置。对于每一个坐标

点,请保持 Z=2mm。

对于 G2 或者 G2 pro:

① (0,0,2) ② (0,50,2) ③ (43.3,-25,2) ④ (-43.3,-25,-2)

对于 G2S 或者 G2S pro:

1 (0,0,2) 2 (0,63,2) 3 (43.3,-25,2) 4 (-43.3,-25,-2)

于是可以设定以下代码:

| Code     | G2 or G2 pro     | G2s or G2s pro   |
|----------|------------------|------------------|
| Script1: | G0 X0 Y0 Z2      | G0 X0 Y0 Z2      |
| Script2: | G0 X0 Y50 Z2     | G0 X0 Y63 Z2     |
| Script3: | G0 X43.3 Y-25 Z2 | G0 X43.3 Y-25 Z2 |

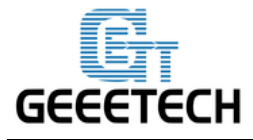

www.geeetech.com

| Script4: | G0 X-43.3 Y-25 Z2 | G0 X-43.3 Y-25 Z2 |
|----------|-------------------|-------------------|
|          |                   |                   |

除了以上4个代码之外,我们还需要增加第5个代码来使打印头保持在空中不掉 下来。

Script 5:

G0 X0 Y0 Z180

M84 S0

当你点击相应的代码时,打印头会移动到下图中所示的相应的测试点位。

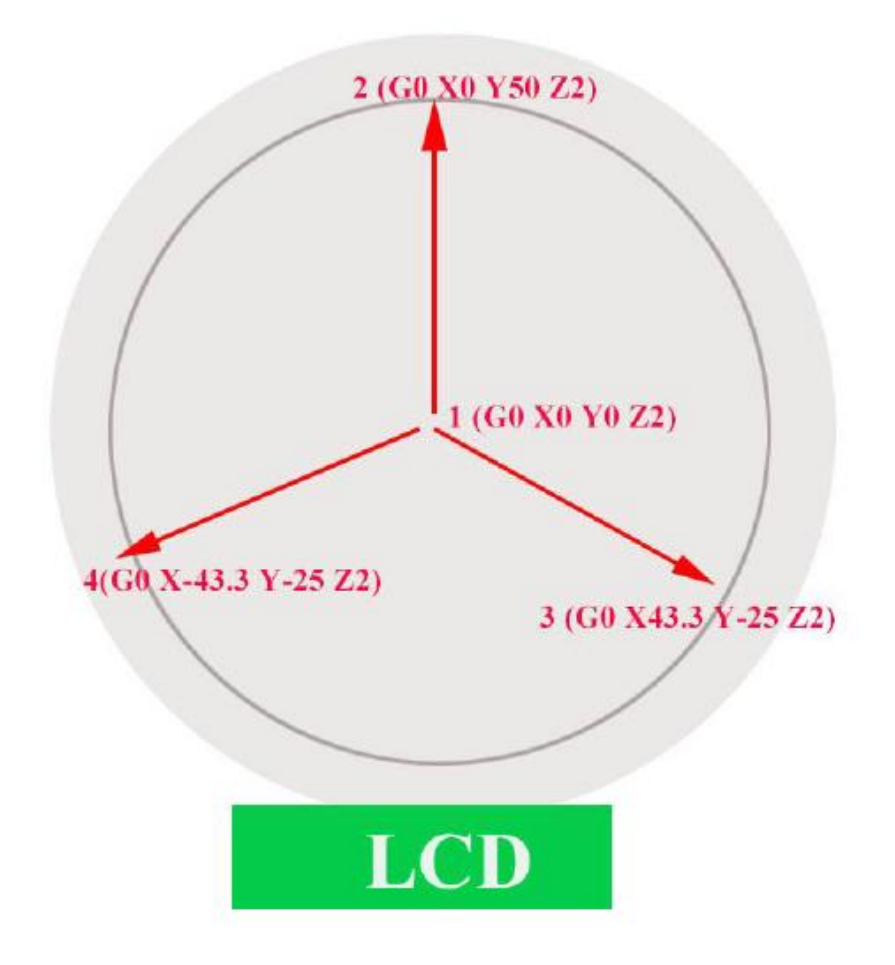

在这里写入相应的代码 1,2,3,4,5。我们这里以 G2&G2s 为例。 Script 1: G0 X0 Y0 Z2

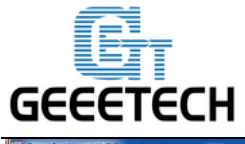

www.geeetech.com

| 3 repetier-Host v1-50                                                                                                    |                                                                                                    |
|----------------------------------------------------------------------------------------------------|----------------------------------------------------------------------------------------------------|
| File View Config Printer Server Tools Help                                                                                                    |                                                                                                    |
| Disconnect Load Start Print Kill Print Toggle Log                                                                                                    | Printer Settings Easy Mode Emergency Stop                                                                                                    |
| 3D View Temperature Curve                                                                                                    | Object Placement Slicer Print Preview Manual Control SB Card                                                                                                    |
| O       Triate:       Baltis         Printer Settings       Frinter:       Baltis         Frinter:       Baltis       Berright:       Berright:         Script:       Script:       Script:       Berright:         O       To To To Ze       Descript:       Berright:         O       Apply:       Casel | Ubject flacked birg frint freeze mode celloid (3) dra'<br>i dle<br>6 code:<br>5 code:<br>5 code<br>5 code<br>5 cod |
| Sher in Log. @Commads Olafos Offernings Offrers @ACK Okato Scroll @Clear Log @Copy<br>15335924056 End file list<br>15345920456 EnchActive Extrudes: 0                                                                                                    |                                                                                                    |
| Connected: delta Extruder 1: 27.3°C/Off Extruder 2: 27.3°C/Off Bed: 27.5°C/Off                                                                                                    | Idle                                                                                                    |

### Script 2: G0 X0 Y50 Z2

| Printer Settin | igs     |          | -            |           |          |      |      |
|----------------|---------|----------|--------------|-----------|----------|------|------|
| Printer:       | delta   |          |              |           |          |      |      |
| Connection     | Printer | Extruder | Printer Shap | e Scripts | Advanced |      |      |
| Script:        | Scrip   | ot 2     |              |           |          |      | •    |
| GO XO Y50      | 72      |          |              |           |          |      | *    |
|                |         |          |              | 0         | K Appl   | y Ca | ncel |

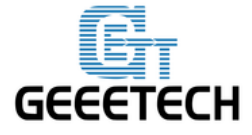

www.geeetech.com

Script 3: G0 X43.3 Y-25 Z2

| Printer Settin | gs      |          |               | _       |          |       |        |
|----------------|---------|----------|---------------|---------|----------|-------|--------|
| Printer:       | delta   |          |               |         |          | - i   | 1      |
| Connection     | Printer | Extruder | Printer Shape | Scripts | Advanced |       |        |
| Script:        | Serig   | pt 3     |               |         |          |       | •      |
| GO X43.3       | (-25 Z2 |          |               |         |          |       |        |
|                |         |          |               | 01      | K        | Apply | Cancel |

Script 4: G0 X-43.3 Y-25 Z2

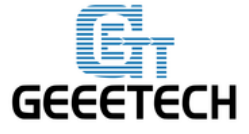

www.geeetech.com

| rinter Settings                                            |
|------------------------------------------------------------|
| Printer: delta 🐨 💼                                         |
| Connection Printer Extruder Printer Shape Scripts Advanced |
| Script: Script 4                                           |
| GO X-43.3 Y-25 Z2                                          |
|                                                            |
|                                                            |
|                                                            |
|                                                            |
|                                                            |
|                                                            |
|                                                            |
|                                                            |
|                                                            |
| -                                                          |
|                                                            |
| OK Apply Cancel                                            |

Script 5:

G0 X0 Y0 Z180

M84 S0

注意: 这里我们可以加入"M84 S0"来锁住马达使其在空中的时候不掉下来。

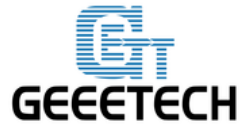

www.geeetech.com

| Printer Settings                                           |
|------------------------------------------------------------|
| Printer: delta 🔹 💼                                         |
| Connection Printer Extruder Printer Shape Scripts Advanced |
| Script: Script 5                                           |
| GO XO YO Z180<br>M84 SO                                    |
| OK Apply Cancel                                            |

第八步:记住重命名打印机为 delta 或者你喜欢的名字,这样下次你打开 Repetier Host 的时候就只要选择打印机的名称即可,不需要再重新设定上面的参数。

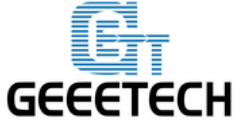

www.geeetech.com

| Printer Settin       | igs                                             |                |
|----------------------|-------------------------------------------------|----------------|
| Printer:             | delta                                           | ▼ <sup>†</sup> |
| Connection           | Printer Extruder Printer Shape Scripts Advanced |                |
| Script:              | Script 5                                        | •              |
| GO XO YO Z<br>M84 SO | Ζ180                                            | *              |
|                      |                                                 | -              |
|                      | OK Apply                                        | Cancel         |

第九步:点击左上角的"连接"按钮。你能看到屏幕下面控制窗口中连接的详细 内容。连接上后,红色按钮会变绿。

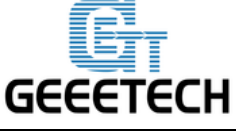

www.geeetech.com

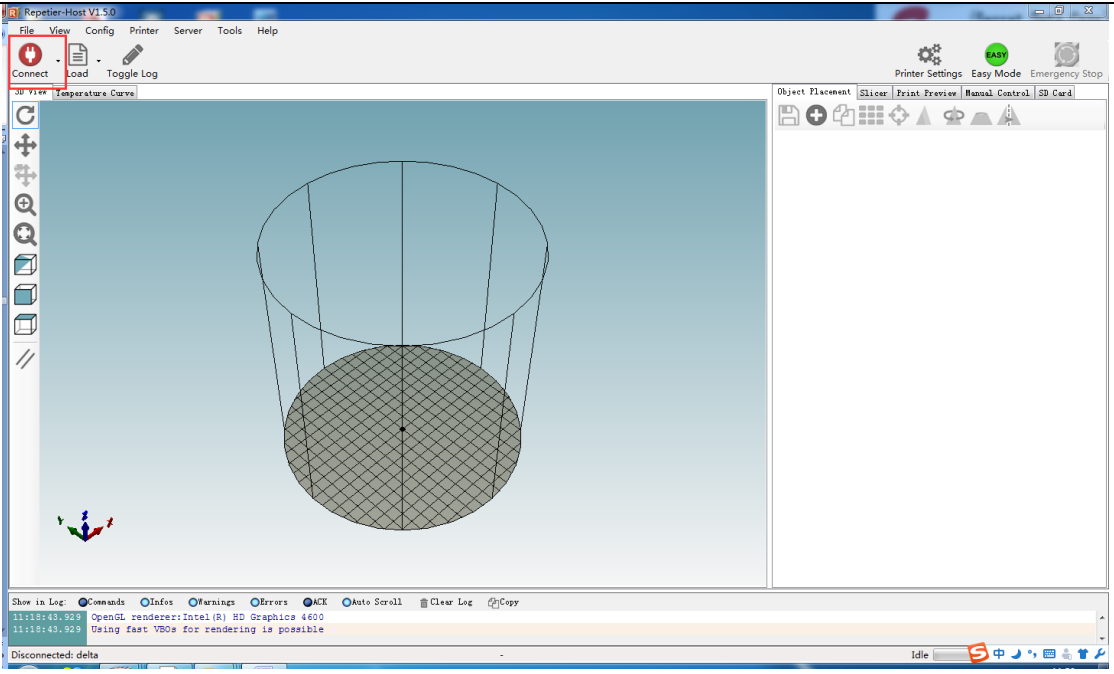

# 1.4 打印机归位

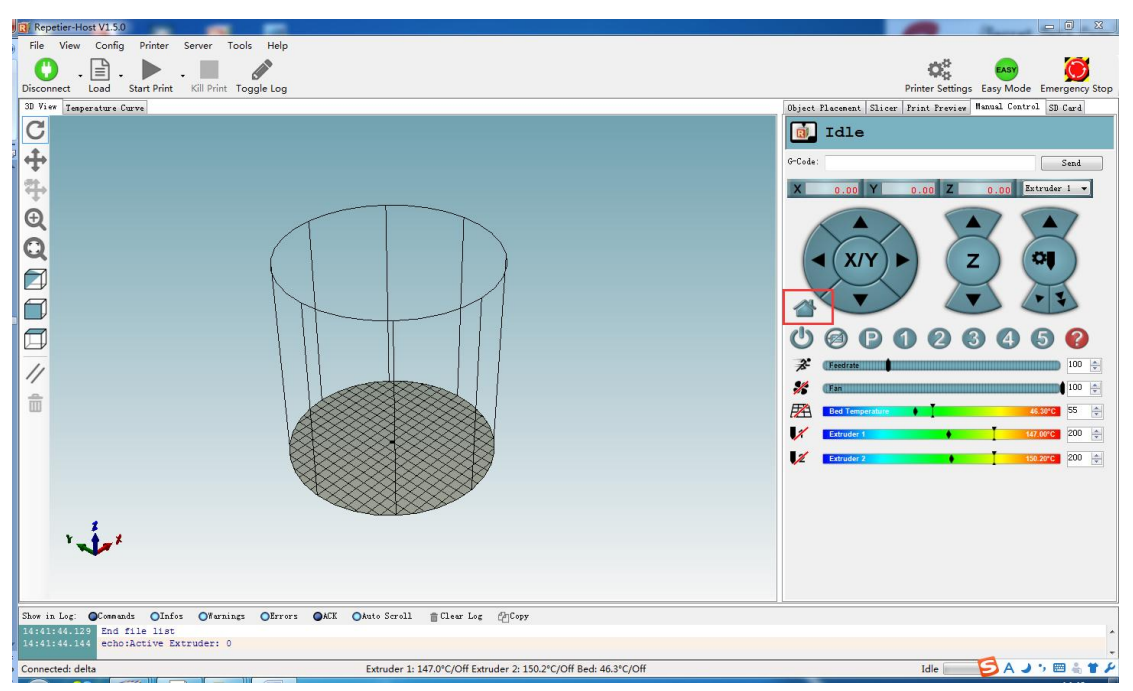

归位是检测中首要的也是最重要的一步。打印机归位,您可以检查三根轴移动的 方向是否相同。如果不是的话,在运行过程中,有些部件会很容易损坏。

归位前,请完成以下步骤。

1. 在打印设置中选择"打印机"。将运行加料速度和 Z 轴加料速度设置为

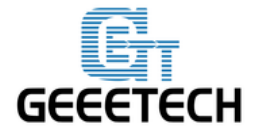

www.geeetech.com

300mm/min.(尽管我们已经在固件中将速度设置成尽可能的慢一些,您仍然需要 在这里调整速度。)

| Printer Settin                   | ngs                                      |                                  |                 |              |         |              | 20        | -            |
|----------------------------------|------------------------------------------|----------------------------------|-----------------|--------------|---------|--------------|-----------|--------------|
| Printer:                         | delta                                    | _                                |                 |              |         |              | •         | â            |
| Connection                       | Printer                                  | Extruder                         | Prin            | ter Shape    | Scripts | Advanced     |           |              |
| Travel Fe                        | ed Rate:                                 |                                  |                 | 300          |         | [mm/min]     |           |              |
| Z-Axis Fe                        | ed Rate:                                 |                                  |                 | 300          |         | [mm/min]     |           |              |
| Manual Ex                        | trusion Sp                               | peed:                            |                 | 2            |         | 20           |           | [mm/s]       |
| Manual Re                        | traction S                               | Speed:                           |                 | 30           |         | [mm/s]       |           |              |
| Default H                        | xtruder Te                               | emperature                       | :               | 200          |         | °C           |           |              |
| Default }                        | leated Bed                               | Temperatu                        | re:             | 55           |         | °c           |           |              |
| ♥ Check<br>■ Remove<br>Check eve | Extruder (<br>e temperati<br>ery 3 secor | & Bed Temp<br>ure reques<br>nds. | eratu<br>ts fro | re<br>om Log |         |              |           |              |
| Park Posi                        | tion: X:                                 | 0                                | Y               | : 0          | Z mi    | n: 0         | [mm]      |              |
| 📝 Send E                         | TA to prin                               | ter displa                       | y               |              | 📄 Go    | to Park Pos  | ition aft | ter Job/Kill |
| 📝 Disabl                         | e Extruder                               | after Job                        | /Kill           | -            | 📝 Di    | sable Heated | Bed afte  | er Job/Kill  |
| 📃 Disabl                         | e Motors a                               | fter Job/B                       | G11             |              | 📝 Pr    | inter has SD | card      |              |
| Add to cor                       | np. Printi:                              | ng Time 8                        |                 | [%]          |         |              |           |              |
| Invert Di                        | rection in                               | . Controls                       | for             | LA-X 📃       | is      | 🔲 Y-Axis     |           | Z-Axis       |
|                                  |                                          |                                  |                 |              | 0       | K            | Apply     | Cancel       |

2. 现在不是在测试自动调平的功能,您需要用手把探针打上来。

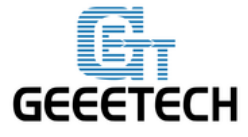

www.geeetech.com

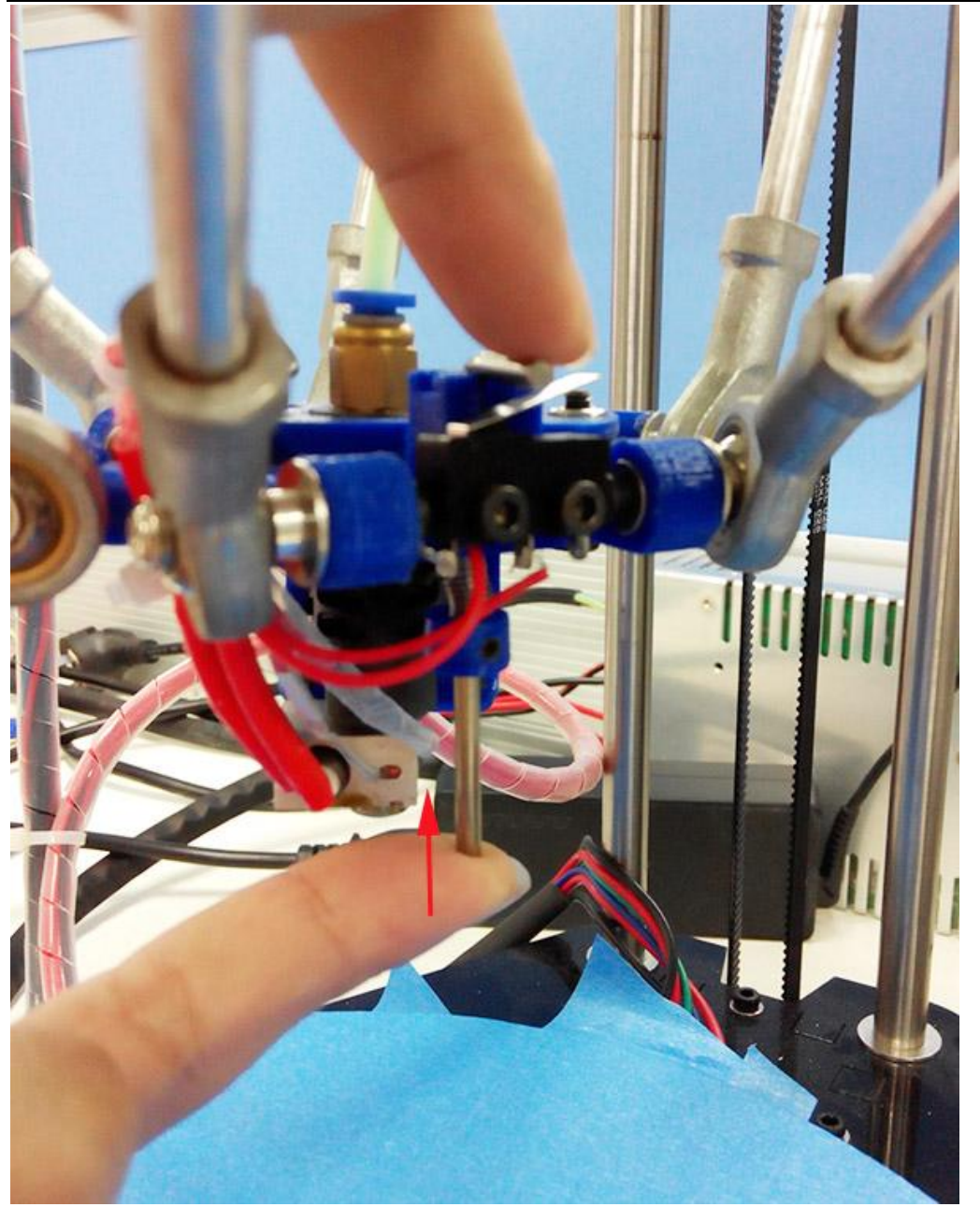

换图

3.将挤出头移到中间,准备好紧急停止。你可以点击 repetier host 上的"紧急停止"图标,或者直接切断电源。

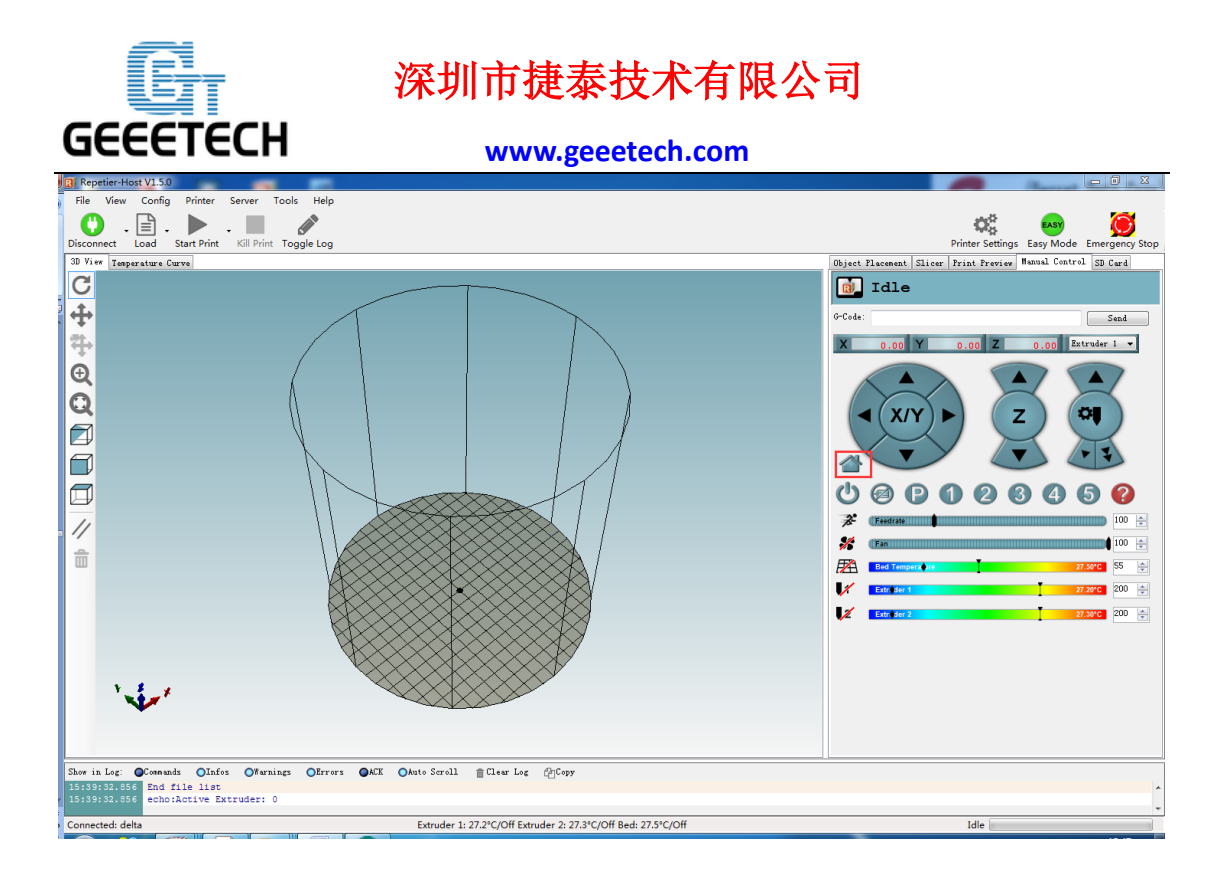

如果三根轴移动的方向不同,请检查电机线的连接方向是否一致。或者固件设置 里关于电机的运动方向。

如果三个轴移动方向不正确,比如说其中一个 Y 轴移动方向相反,则需要在固件中找到相应的代码,将"true"改为"false",重新上传固件再归位。(记住重新烧录固件的时候应将打印机和 Repetier host 断开)

// Invert the stepper direction. Change (or reverse the motor connector) if an axis goes the wrong way.

#define INVERT\_X\_DIR true // DELTA does not invert

#define INVERT\_Y\_DIR true

#define INVERT\_Z\_DIR true

#define INVERT\_E0\_DIR true

#define INVERT\_E1\_DIR false

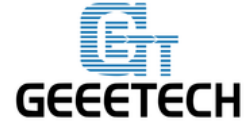

www.geeetech.com

| 💿 sketch_oct13a   Arduino 1.0.5-r2                                                                                                    |                  |               | -           |          |     |
|----------------------------------------------------------------------------------------------------|------------------|---------------|-------------|----------|-----|
| File Edit Sketch Tools Help                                                                                                    |                  |               |             |          |     |
|                                                                                                    |                  |               |             |          |     |
| sketch_oct13a Conditionals.h § Configuration.h Conf                                                                                              | guration_adv.h § | Marlin.h §    | Marlin §    | Marlin § | Mar |
| #define DISABLE_X false                                                                                                    |                  |               |             |          |     |
| #define DISABLE_Y false                                                                                                    |                  |               |             |          |     |
| #define DISABLE_Z false                                                                                                    |                  |               |             |          |     |
| #define DISABLE_E false // For all extruders                                                                                                    |                  |               |             |          |     |
| #define DISABLE_INACTIVE_EXTRUDER true //disable only inactive                                                                                   | extruders and k  | ceep active e | xtruder ens | abled    |     |
| // Invert the stepper direction. Change (or reverse the motor<br>#define INVERT_X_DIR true // DELTA does not invert<br>#define INVERT_Y_DIR true | connector) if an | ı axis goes t | he wrong wa | ıy.      |     |
| #define INVERT_Z_DIR true                                                                                                    |                  |               |             |          |     |
| #define INVERT_EO_DIR false                                                                                                    |                  |               |             |          |     |
| #define INVERT_E1_DIR true                                                                                                    |                  |               |             |          |     |
| #define INVERT_E2_DIR false                                                                                                    |                  |               |             |          |     |
| #define INVERT_E3_DIR false                                                                                                    |                  |               |             |          |     |
| // ENDSTOP SETTINGS:                                                                                                    |                  |               |             |          |     |
| // Sets direction of endstops when homing: 1=MAX, -1=MIN                                                                                         |                  |               |             |          |     |
| #define X_HOME_DIR 1 // deltas always home to max                                                                                                |                  |               |             |          |     |
| #define Y_HOME_DIR 1                                                                                                    |                  |               |             |          |     |
| #define Z HOME DIR 1                                                                                                    |                  |               |             |          |     |

#### 1.5 确认 Z 轴的原始高度

如果打印机能自动归位,三根轴的移动方向是相同,您可以现在设置 Z 轴的初始高度,(这一数值不一定是最终的高度)。 注意:双挤出机以第一个喷头(前面那个)为参考喷头,以下操作都以第一个喷

头为基准。

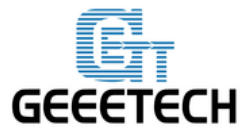

www.geeetech.com

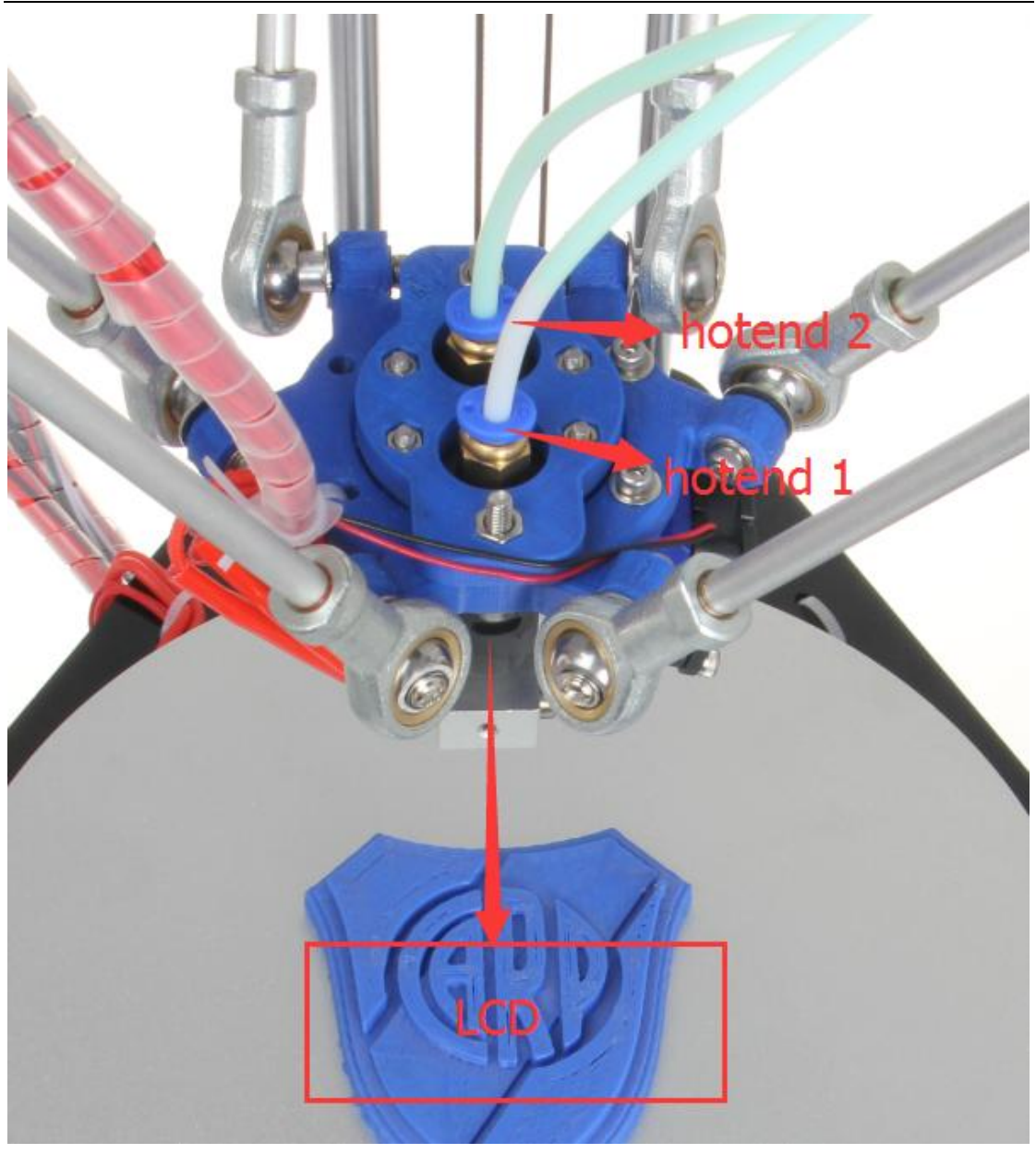

1.您可以使用标尺或者数字显卡来测量。Z轴的高度即归位后喷嘴和打印平台的 距离。所以必须在归位之后进行测量。

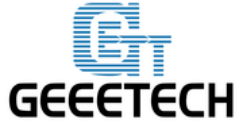

www.geeetech.com

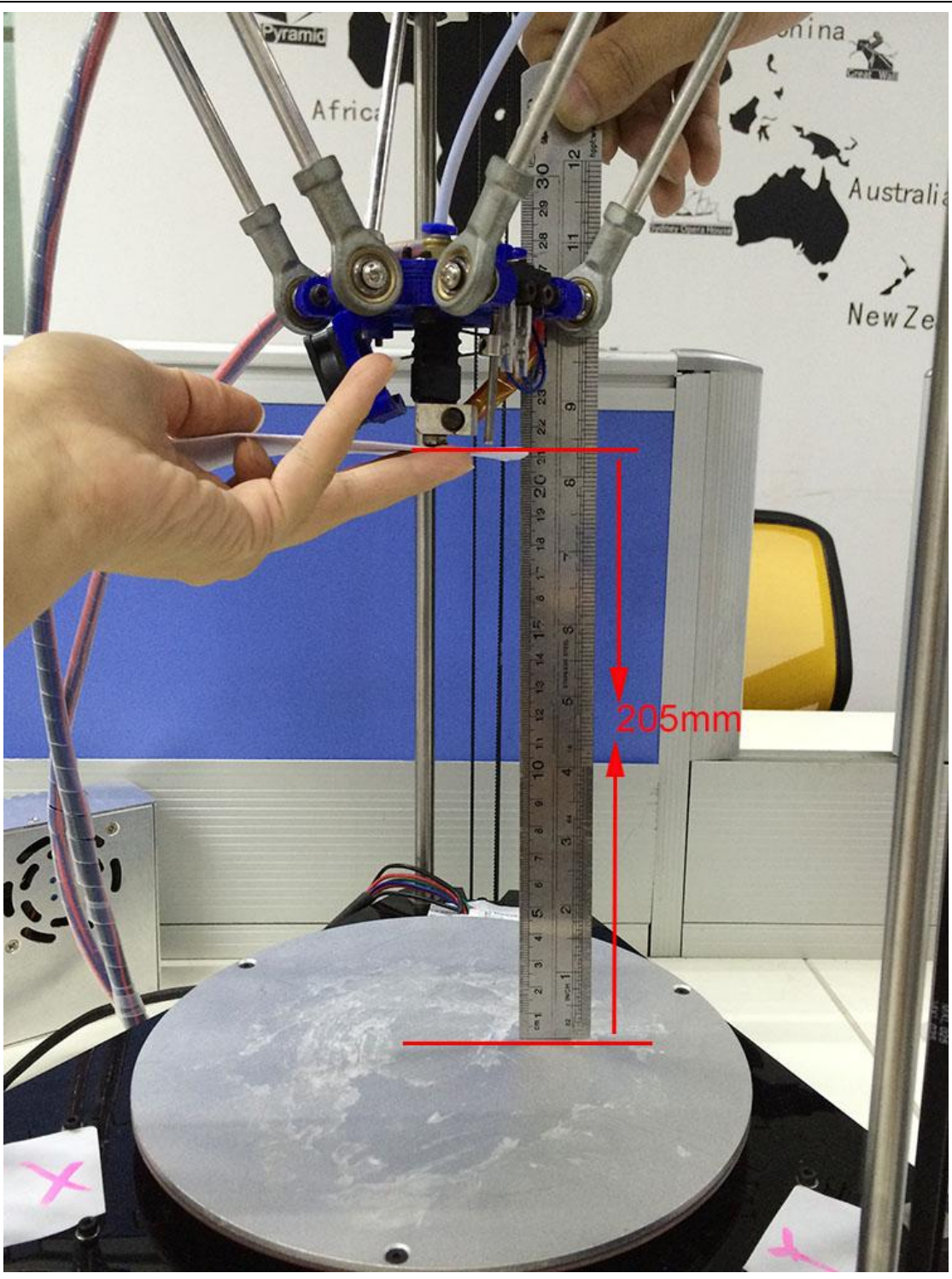

2. 或者您可以使用手动控制来移动 Z 轴,先设定较高的 Z 轴高度,如 210mm。1) 固件设置

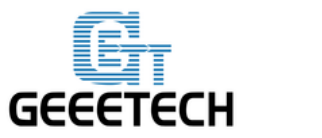

www.geeetech.com

| <b>∞ Marlin∣</b><br>File Edit S                                                                                         | A <mark>rduino</mark> 1.0.5-r2<br>ketch Tools Help                                                                                                    |                                                                                                    |                                                                                                    |                                                   |                          |                                            |                                             |
|----------------------------------------------------------------------------------------------------|----------------------------------------------------------------------------------------------------|----------------------------------------------------------------------------------------------------|----------------------------------------------------------------------------------------------------|---------------------------------------------------|--------------------------|--------------------------------------------|---------------------------------------------|
| Marlin                                                                                                    | Conditionals.h                                                                                                    | Configuration.h §                                                                                                    | Configuration_adv.h                                                                                   | Marlin.h                                          | Marlin                   | MarlinSerial.cpp                           | MarlinSerial.h                              |
| // D32 is<br>// WARNIN                                                                                                  | : currently select<br>G: Setting the wr                                                                                                    | ed in the RAMPS 1.3/<br>ong pin may have und                                                                                  | 1.4 pin file. All other expected and potential                                                        | er boards wi<br>.y disastrou                      | ll need ch<br>s outcomes | anges to the respect<br>. Use with caution | ctive pins_XXXXX.h f<br>and do your homewor |
| //#define                                                                                                    | Z_PROBE_ENDSTOP                                                                                                    |                                                                                                    |                                                                                                    |                                                   |                          |                                            |                                             |
| #endif // H                                                                                                    | NABLE_AUTO_BED_LE                                                                                                    | VELING                                                                                                    |                                                                                                    |                                                   |                          |                                            |                                             |
| <pre>// The posi #define MAN #define BEI // Manual H // For delt #ifdef MANU #define N #define N #define N #endif</pre> | tion of the homin<br>NAL_HOME_POSITION<br>CENTER_AT_0_0 //<br>toming switch loca<br>abots this means<br>NAL_HOME_POSITIONS<br>NANUAL_X_HOME_POS<br>IANUAL_Z_HOME_POS<br>IANUAL_Z_HOME_POS | g switches<br>5 // If defined, MJ<br>/ If defined, the co<br>tions:<br>top and center of th<br>0<br>2<br>210// For delta: Dis | WUAL_*_HOME_POS below<br>enter of the bed is at<br>ne Cartesian print volu<br>stance between nozzle a | will be use<br>(X=0, Y=0)<br>ume.<br>and print su | d<br>rface afte          | r homing.                                  |                                             |
| /**<br>* Movemeni<br>*/                                                                                                 | SETTINGS                                                                                                    |                                                                                                    |                                                                                                    |                                                   |                          |                                            |                                             |
| // delta ho<br>#define HON                                                                                              | ming speeds must 1<br>IING_FEEDRATE {200:                                                                                                    | be the same on xyz<br>*10, 200*10, 200*10,                                                                                    | 0} // set the homin;                                                                                  | g speeds (mm                                      | /min)                    |                                            |                                             |
| // default                                                                                                    | settings                                                                                                    |                                                                                                    |                                                                                                    |                                                   |                          |                                            |                                             |

#### 2) 打印机设置需对应

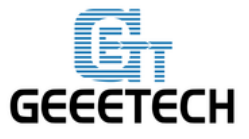

**P D** 

# 深圳市捷泰技术有限公司

www.geeetech.com

|                                                                                                    | Printer Settings                                                                                                    |
|----------------------------------------------------------------------------------------------------|----------------------------------------------------------------------------------------------------|
|                                                                                                    | Object Flacement Slicer Frint Preview M                                                                                     |
| Printer Settings<br>Printer: delta<br>Connection Printer Extruder Printer Shape Scripts Advanced<br>Printer Type: Rostock Frinter (circular print she v<br>Home X: O v Home Y: O v Home Z: Max v<br>Printable Radius: 100 mm<br>Printable Height: 210 mm | Code:<br>X 0.00 Y 0.00 Z<br>X/Y C<br>C<br>C<br>C<br>C<br>C<br>C<br>C<br>C<br>C<br>C<br>C<br>C<br>C<br>C<br>C<br>C<br>C<br>C |
| OK Apply Cancel                                                                                                    |                                                                                                    |

将Z轴往下移直到喷嘴触碰到打印床。请慢慢移动Z轴。

| 3 Repetier-Host V1.5.0                                                                                                    |                                                                                                    |
|----------------------------------------------------------------------------------------------------|----------------------------------------------------------------------------------------------------|
| File     View     Config     Printer     Server     Tools     Help       Object     -     -     -     -     -     -       Disconnect     Load     Start Print     Toggle Log | Printer Settings Easy Mode Emergency Stop                                                                                                    |
| 30 View Isoperature Curve                                                                                                    | Object Placement Slicer Print Preview Manual Control SD Card                                                                                                    |
|                                                                                                    | 00000 1 Labora 1 2000 1 Labora 1 2000 2 5 000<br>0 Code:<br>0 0.00 Y 0.00 Z 5.00 Z bruder 1 -<br>(X/Y) 0.00 Z 5.00 Z bruder 1 -<br>(X/Y) 0.00 Z 5.00 Z bruder 1 -<br>(X/ |
| Shee in Log: © Communds Olafos Ofwrnings Otrors @MK OMato Scroll @Clear Log @Copy<br>3643144.129 End file list<br>1643144.144 echo:Active Extruder: 0                        |                                                                                                    |
| Connected: delta Extruder 1: 28.2°C/Off Extruder 2: 28.4°C/Off Bed: 28.2°C/Off                                                                                               | Idle                                                                                                    |
|                                                                                                    |                                                                                                    |

当喷头离平台距离比较近的时候,每点击一下,移动 0.1mm.

3.当喷嘴刚好碰到打印床时,读取 Z 轴坐标。比如: (0,0,4)时,那么 Z 轴的高

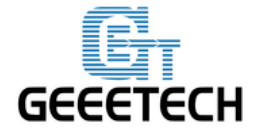

#### www.geeetech.com

度是 210-4=206; (0, 0,5) 时,高度是 200-5=205. 以此类推。 (\*210 是固件预 先设置的高度,4 是 Z 坐标)

4. 打开 IDE 中的固件,找到以下代码

//Manual homing switch locations:#define MANUAL\_HOME\_POSITIONS

// MANUAL\_\*\_HOME\_POS below will be used

// For deltabots this means top and center of the Cartesian print volume.

#define MANUAL\_X\_HOME\_POS 0

#define MANUAL\_Y\_HOME\_POS 0

#define MANUAL\_Z\_HOME\_POS 210// For delta: Distance between nozzle and print surface after homing.

然后你可以将高度 210 改动为刚刚测量的高度(比如 206 或者 205),保存下来。 重新加载固件。完成后,您还需要在 Repetier host 中修改打印设置。

选择打印机外形结构。这一步十分重要。选择三角洲打印机(圆形)。

X 归位: 0

Y 归位: 0

Z 归位: Max (最大)

打印机半径: 100mm

可打印高度: 205mm(\*设置在固件中的高度)

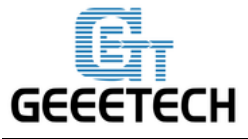

www.geeetech.com

| Image: Repetitive-Host VI.5.0         File View Config Printer Server Tools Help         Image: Start Print - Server Tools Help         Image: Start Print - Server Tools Help                                                                                                    |                                                                                                    |
|----------------------------------------------------------------------------------------------------|----------------------------------------------------------------------------------------------------|
| Image: New Coning Printer Server 1000 Print         Disconnect         Load       Sart Print         Sill Print       Cig Printer Settings         Printer Settings         Printer Settings         Printer Settings         Printer Settings         Printer Settings         Printer Type:         Badding:         Printer Settings         Printer Settings         Printer Type:         Badding:         Printer Settings         Printer Type:         Badding:         Printer Settings         Printer Settings         Printer Settings         Printer Type:         Badding:         Disconnect         Image: Disconnect         Printer Settings         Printer Settings         Printer Type:         Badding:         Disconnect         Image: Disconnect         Printer Settings         Printer Settings         Printer Settings         Printer Settings         Printer Settings         Printer Settings         Printer Settings         Printer Settings         Printer Settings | Image: Process Store       Image: Process Store         Image: Process Store       Image: Process Store         Image: Proces |
| Skor in Log: ©Commads Olfafos Offernings Olferrors OACK Okato Scroll @Clear Log {bjCopy<br>18201844-122 End file list<br>18201844-124 echo:Active Extruder: 0<br>Connected: delta Extruder 1: 27.6°C/Off Extruder 2: 27.7°C/Off Bed: 27.7°C/Off                                                                                                    | Idle                                                                                                    |
| Printer Settings  Printer: delta Connection Printer Extruder Printer Shape Scripts Adw Printer Type: Rostock Printer (circular print sha  Home X: 0  Home Y: 0  Home Z: Printable Radius: 100  mm Printable Height: 205  mm                                                                                                    | anced                                                                                                    |
| ОК                                                                                                    | Apply Cancel                                                                                                    |

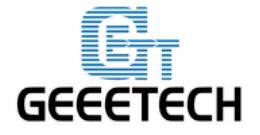

www.geeetech.com

1.6 确认 Z 轴的最终高度

第一步:打印机归位

第二步: 拧紧三个触碰限位开关的螺栓, 尽可能确保三个螺栓伸出来长度接近以 及弹簧压缩较紧。

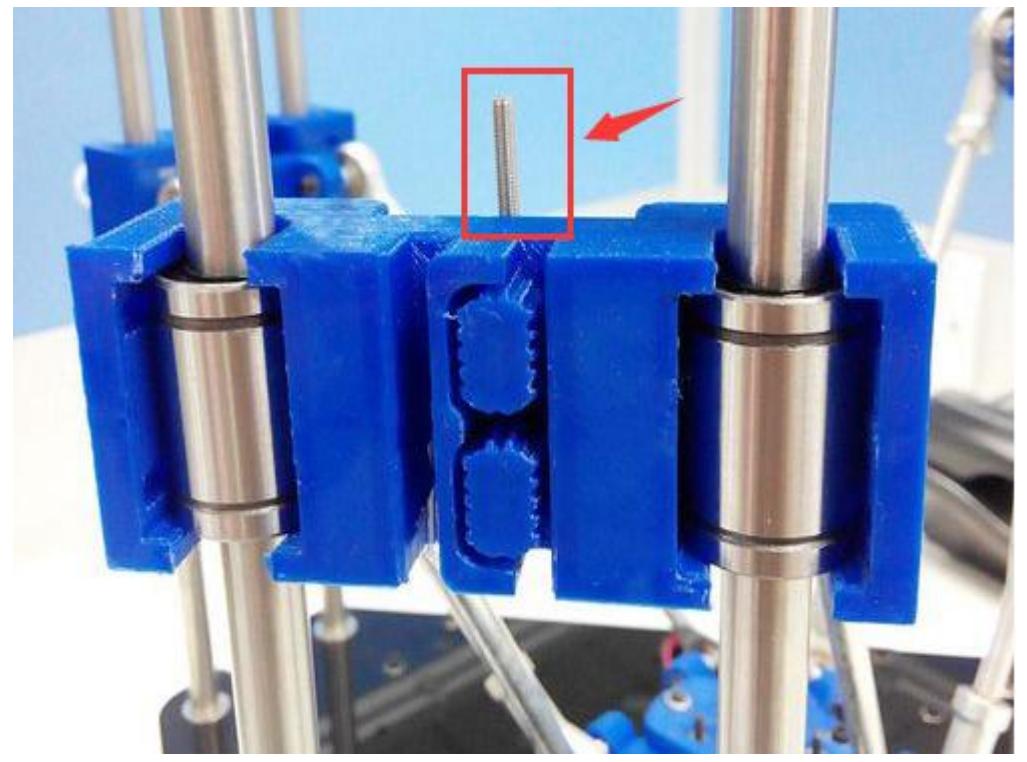

调整这三个支架上的螺栓。

.第三步:设置三个探测点单挤出机(0,50)、(43.3,-25)、(-43.3,-25),双挤出机 以第一个挤出头为基准(0,63)、(43.3,-2)、(-43.3,-2),使用 G-code 命令按钮 将打印头调整到这三个点,分别记录喷嘴到打印平台的距离。

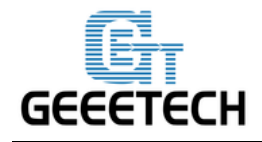

www.geeetech.com

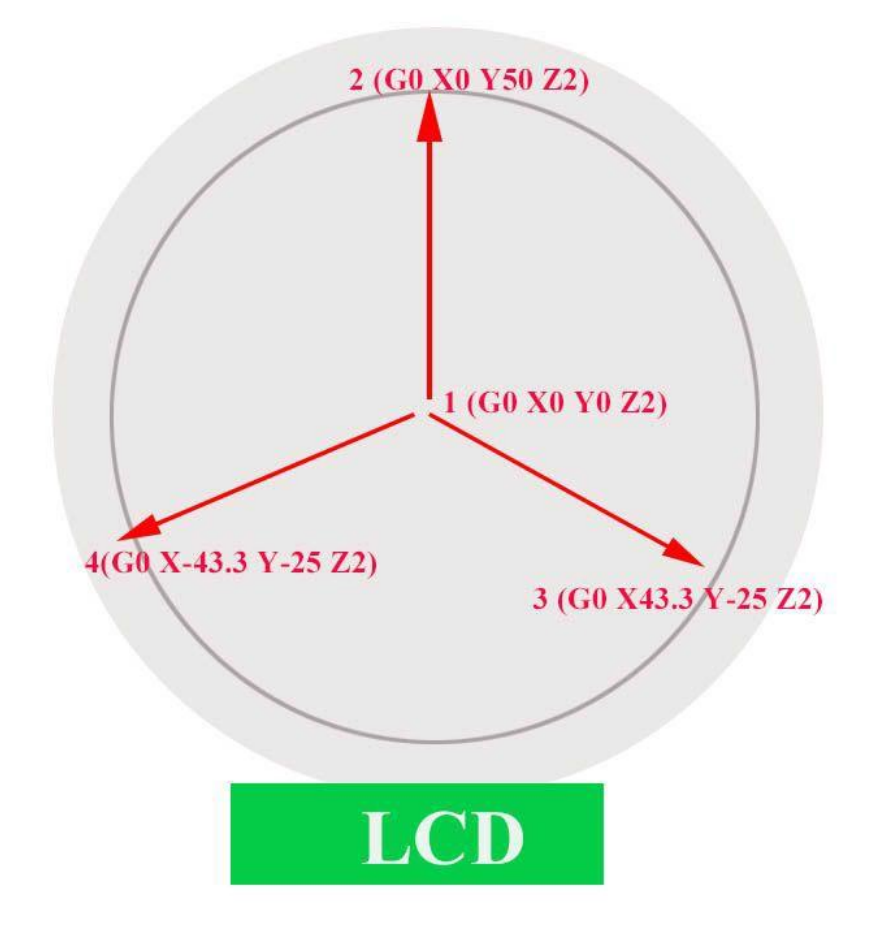

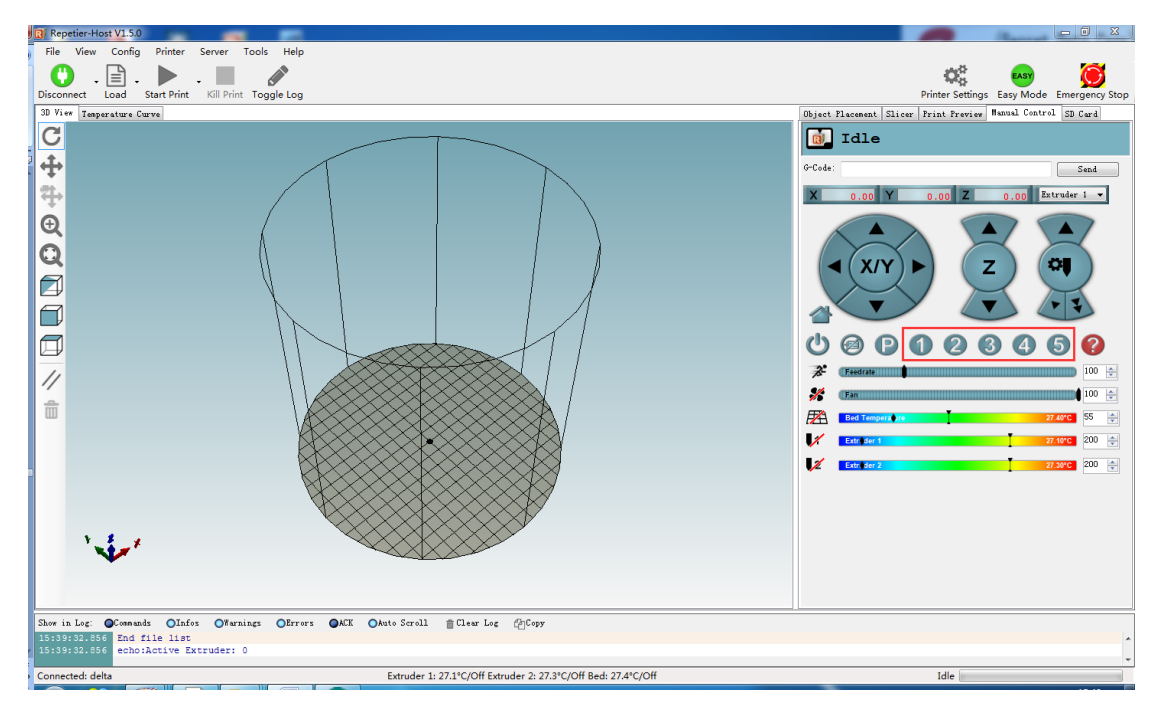

单挤出机如下,双挤出机相应为坐标点(0,63)、(43.3,-2)、(-43.3,-2),相应离

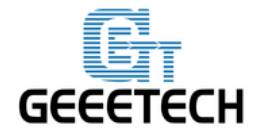

#### www.geeetech.com

平台 2mm。

1) 按 1 号按钮命令: 中心点 G0 X0 Y0 Z2

2) 按 2 号按钮命令: Z 轴对应点 G0 X0 Y50 Z2

3) 按 3 号按钮命令: Y 轴对应点 G0 X43.3 Y-25 Z2

4) 按 4 号按钮命令: X 轴对应点 G 0 X-43.3 Y-25 Z2

5) 按 5 号按钮命令:移动坐标到 180 高度并锁死电机,防止重量过大滑落 分别按下 2、3、4 号按钮,到达相应的点后以 0.1mm 间距移动 Z 轴向下,如果 Z 轴移动到 0,还没触碰到平台,将相应轴的 endstop 螺钉向上拧;如果还没到 0 就触碰到平台,将相应的 endstop 螺钉向下拧。您可能需要不断调整,直到 3 个 点向下到达 0 时都正好触碰到平台。

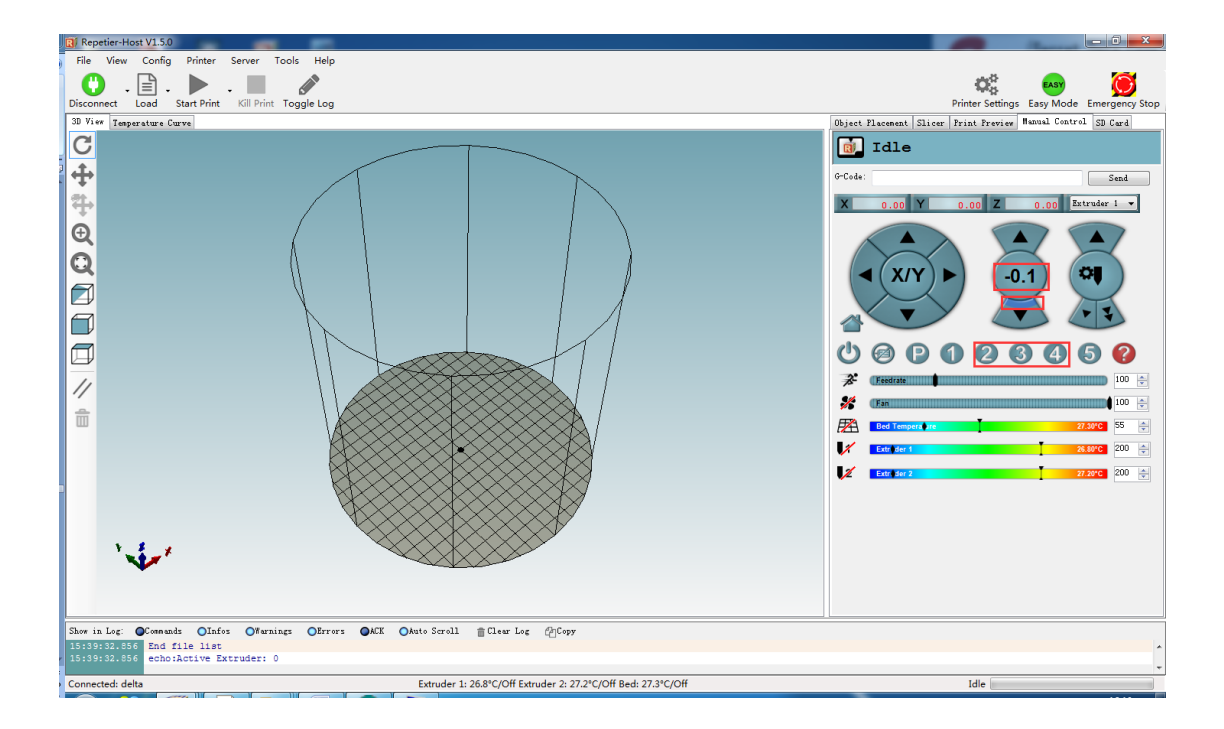

到这一步,我们可以试着调整喷嘴和打印表层的距离,使得喷嘴到中心点和其周围的点都在同一平面。也就是说,我们需要确保在喷嘴触碰到打印床时,无论是哪一点,Z坐标的数值应该是相同或是极度相近的。

之前操作使得周围 3 点 Z 轴到达零点时正好触碰到平台,移动坐标到达中心点(按下1号按钮),再让其向下移动,

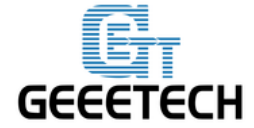

www.geeetech.com

如果还没到达零点就触碰到平台,这是一个凸面,您应该减小 DELTA\_RADIUS, 例如从 1.0 变成 0.

如果到达零点还触碰到平台,这是一个凹面,您应该增加 DELTA\_RADIUS,例 如从 1.0 变成 2.0.

注意:(DELTA\_RADIUS 每 1.0 个单位减少或增加, Z 打印高度都会减少或增加 0.2 个单元)

#### #define DELTA\_RADIUS

(DELTA\_SMOOTH\_ROD\_OFFSET-DELTA\_EFFECTOR\_OFFSET-DELTA\_CARR

 $IAGE_OFFSET+1.0$ )

| 💿 sketch_oct13a   Arduino 1.0.5-r2                                                                                                    |                          |  |  |  |  |  |  |  |
|----------------------------------------------------------------------------------------------------|--------------------------|--|--|--|--|--|--|--|
| File Edit Sketch Tools Help                                                                                                    |                          |  |  |  |  |  |  |  |
|                                                                                                    |                          |  |  |  |  |  |  |  |
| sketch_oct13a Conditionals.h Configuration.h S Configura                                                                                                    | ation_adv.h § Marlin.h § |  |  |  |  |  |  |  |
| <pre>// Center-to-center distance of the holes in the diagonal push rod:<br/>#define DELTA_DIAGONAL_ROD 196 // mm</pre>                                                           | 5.                       |  |  |  |  |  |  |  |
| <pre>// Horizontal offset from middle of printer to smooth rod center. #define DELTA_SMOOTH_ROD_OFFSET 160 // mm</pre>                                                            |                          |  |  |  |  |  |  |  |
| // Horizontal offset of the universal joints on the end effector.<br>#define DELTA_EFFECTOR_OFFSET 36 // mm                                                                       |                          |  |  |  |  |  |  |  |
| /<br>// Horizontal offset of the universal joints on the carriages.<br>#define DELTA_CARRIAGE_OFFSET 33 // mm                                                                     |                          |  |  |  |  |  |  |  |
| <pre>// Horizontal distance bridged by diagonal push rods when effector is centered. #define DELTA_ (DELTA_SMOOTH_ROD_OFFSET-DELTA_EFFECTOR_OFFSET-DELTA_CARRIAGE_OFFSET+1)</pre> |                          |  |  |  |  |  |  |  |
| <pre>// Print surface diameter/2 minus unreachable space (avoid collisi #define DELTA_PRINTABLE_ 90</pre>                                                                         | ons with vertical towers |  |  |  |  |  |  |  |
| //                                                                                                    |                          |  |  |  |  |  |  |  |

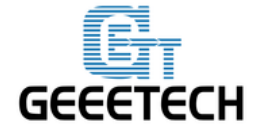

#### www.geeetech.com

为了使中心点和周围的点(按钮 2、3、4 号对应的点)在同一平面(喷嘴和打印床的距离),您可能需要进行多次调整。

在固件中优化,上传固件,再测试。最终 Z 轴的高度会有细微变化。到目前为止,我们已经获得了 Z 轴准确的高度。将高度输入到固件中,烧录到主板。

### 1.7 slic3r 配置

完成以上设置后,我们可以继续自动调平设置。

1. 导入 Slic3r 配置文件

下载版本 Slic3r,V1.2.0 以上,进入切片设置。

|                         |                   |            |        |                  |        | Q <sup>a</sup>   | EASY             | $\odot$            |
|-------------------------|-------------------|------------|--------|------------------|--------|------------------|------------------|--------------------|
|                         |                   |            |        |                  |        | Printer Settings | Easy Mode        | Emergency S        |
|                         |                   |            |        | Object Placement | Slicer | Print Preview    | Manual Contr     | ol SD Card         |
| 💈 Slic3r                |                   |            |        |                  | X      | Slic3r           |                  | Kill Slicing       |
| File Window Help        |                   |            |        |                  |        |                  |                  |                    |
| Load Config             | Ctrl+L            |            |        |                  |        |                  | -                | <b>0</b> 2 Manager |
| Export Config           | Ctrl+E            |            |        |                  | Â      |                  | the Constitution |                    |
| Event Config Bundle     |                   |            | 0.2    | mm               |        |                  | Court            | guration           |
| Export Coning Bundle    |                   |            | 0.3    | mm or %          |        | 175              |                  | <b></b>            |
| Quick Slice             | Ctrl+U            |            | 0.0    |                  |        | 175              |                  | •                  |
| Quick Slice and Save As | Ctrl+Alt+U        |            |        |                  |        |                  |                  |                    |
| Repeat Last Quick Slice | Ctrl+Shift+U      |            |        |                  | E      | 175              |                  | •                  |
| Slice to SVG            | Ctrl+G            |            | 4      | 🚔 (minimum)      |        | 175              |                  | •                  |
| Repair STL file         |                   |            |        |                  |        |                  |                  |                    |
| Preferences             | Ctrl+,            |            |        |                  |        | 5                |                  |                    |
| Quit                    |                   |            |        |                  |        | to Uverride      |                  |                    |
|                         | Solid layers:     |            | Top: 3 | Bottom: 3        |        |                  |                  |                    |
|                         |                   |            |        |                  |        | nm               |                  |                    |
|                         | Quality (slower s | licing)    |        |                  |        | 0                |                  | 20%                |
|                         | Extra perimeters  | if needed: |        |                  | -      | mb               |                  |                    |
|                         | Avoid crossing r  | orimotore  |        |                  | •      |                  |                  |                    |
|                         |                   |            |        |                  |        | tte ar           | <b>*</b>         |                    |
|                         | -                 |            |        |                  |        |                  |                  |                    |

选择需要的切片设置

| 🐌 RKMB_G | T2560_G2S | 2015-09-18 17:56 | 文件夹  |
|----------|-----------|------------------|------|
| 🗿 G2S    |           | 2015-09-22 18:20 | 配置设置 |

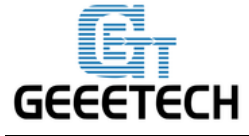

www.geeetech.com

| 💋 Slic3r                                  |                                                                                                    |                      | - • ×  |  |
|-------------------------------------------|----------------------------------------------------------------------------------------------------|----------------------|--------|--|
| File Window He                            | elp                                                                                                    |                      |        |  |
| Print Settings Fila                       | ment Settings                                                                                                    | Printer Settings     |        |  |
| G2S.ini                                   | <b>-</b>                                                                                                    | Size and coordinates |        |  |
| General<br>ﷺ Custom G-cod<br>W Extruder 1 | le                                                                                                    | Bed shape:           |        |  |
| Extruder 2                                |                                                                                                    | 0 mm                 | E      |  |
|                                           | Varning                                                                                                    | <b>— X</b>           |        |  |
|                                           | Your configuration was imported. However, Slic3r is currently<br>only able to import settings for the first defined filament. We<br>recommend you don't use exported configuration files for<br>multi-extruder setups and rely on the built-in preset<br>management system instead. |                      |        |  |
|                                           |                                                                                                    | 确定 yse               | • Fest |  |
| Version 1.2.9 - Rem                       | Version 1.2.9 - Remember to check for updates at http://slic3r.org/                                                                                                    |                      |        |  |

### 保存三个设置

| 💋 Slic3r                                                                                                    |                                                         |        | _ <b>_</b> X |
|----------------------------------------------------------------------------------------------------|---------------------------------------------------------|--------|--------------|
| File Window Help                                                                                                    |                                                         |        |              |
| Print Settings Filament Settings                                                                                                    | Printer Settings                                        |        |              |
| G2S.ini 👻 📕 🗎                                                                                                    | Layer height                                            |        | <b>^</b>     |
| Layers and perimeters                                                                                                    | Layer height:                                           | 0.2    | mm           |
| Infill Skirt and brim                                                                                                    | First layer height:                                     | 0.3    | mm or %      |
| <ul> <li>in Support material</li> <li>io Speed</li> <li>in Multiple Extruders</li> <li>in Advanced</li> <li>in Output options</li> <li>in Notes</li> </ul> | Vertical shells<br>Perimeters:<br>Spiral vase:          | 3      | E (minimum)  |
|                                                                                                    | Horizontal shells<br>Solid layers:                      | Top: 3 | Bottom: 3    |
| Version 1.2.9 - Remember to chec                                                                                                    | Quality (slower slicing)<br>Extra perimeters if needed: |        | -            |

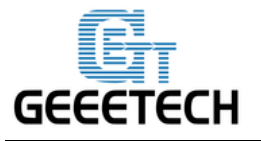

www.geeetech.com

| 💋 Slic3r                         |                                     |              |           | x |
|----------------------------------|-------------------------------------|--------------|-----------|---|
| <u>File Window H</u> elp         |                                     |              |           |   |
| Print Settings Filament Settings | Printer Settings                    |              |           |   |
| G2S Save preset                  | -X- Hight                           |              |           | - |
|                                  | eight:                              | 0.2          | mm        |   |
| G2S                              | ✓ er height:                        | 0.3          |           |   |
|                                  | col                                 |              |           |   |
|                                  | cei                                 |              |           | = |
| Multiple Extruders               | and is                              |              |           | _ |
| 🌽 Advanced                       | Perimeters:                         | 3            | (minimum) |   |
| 🕞 Output options                 | Spiral vase:                        |              |           |   |
| 🛃 Notes                          |                                     |              |           |   |
|                                  | Horizontal shells                   |              |           |   |
|                                  | Solid layers:                       | Top: 3       | Bottom: 3 |   |
|                                  | Quality (slower slicing)            |              |           |   |
|                                  | Extra perimeters if needed:         | $\checkmark$ |           | _ |
|                                  | Avaid crossing parimeters:          |              |           | + |
| Version 1.2.9 - Remember to chec | k for updates at http://slic3r.org/ |              |           |   |

| 💋 Slic3r                         |                                     |                  |                   |
|----------------------------------|-------------------------------------|------------------|-------------------|
| File Window Help                 |                                     |                  |                   |
| Print Settings Filament Settings | Printer Settings                    |                  |                   |
| G2S.ini 🗸 🔚 🖻                    | Filament                            |                  |                   |
| Search Filament                  | Color:                              |                  |                   |
| 🔀 Cooling                        | Diameter:                           | 1.75             | mm                |
|                                  | Extrusion multiplier:               | 1                | j                 |
|                                  | Temperature (°C)                    | First Javan 200  | Cther Javorry 200 |
|                                  | Extruder:                           | First layer: 200 | Other layers: 200 |
|                                  | Bed:                                | First layer: 55  | Ther layers: 55   |
|                                  | ٠                                   | m                | 4                 |
| Version 1.2.9 - Remember to chec | k for updates at http://slic3r.org/ |                  |                   |

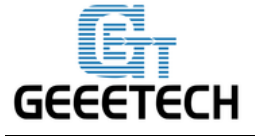

www.geeetech.com

| <u>File W</u> indow <u>H</u> elp                                                                         |
|----------------------------------------------------------------------------------------------------|
| Print Settings Filament Settings Printer Settings                                                        |
| G2S.ini<br>Save preset<br>Filam<br>Save filament settings as:<br>G2S<br>OK<br>Cancel<br>Temperature (°C) |
| Extruder: First layer: 200 Other layers: 200                                                             |
| Bed: First layer: 55 Other layers: 55                                                                    |
|                                                                                                    |

| 💋 Slic3r                               |                                     | x |
|----------------------------------------|-------------------------------------|---|
| File Window Help                       |                                     |   |
| Print Settings Filament Settings       | Printer Settings                    |   |
| G2S.ini 🗸 🔚 🖯                          | Size and coordinates                | * |
| General<br>Custom G-code<br>Extruder 1 | Bed shape:                          |   |
| ₩ Extruder 2                           | 0 mm                                | Ш |
|                                        | Capabilities<br>Extruders: 2        |   |
|                                        | OctoPrint upload                    |   |
|                                        | API Key:                            |   |
| Version 1.2.9 - Remember to check      | c for updates at http://slic3r.org/ |   |

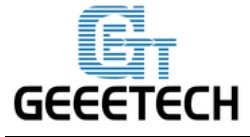

www.geeetech.com

| 💋 Slic3r                                 |                                       |     |         | x |
|------------------------------------------|---------------------------------------|-----|---------|---|
| <u>F</u> ile <u>W</u> indow <u>H</u> elp |                                       |     |         |   |
| Print Settings Filament Setting          | s Printer Settings                    |     |         |   |
| G2S.ini<br>Save preset                   | rdinates                              |     |         | Â |
| Custo<br>Fextru G2S                      | gs as:<br>▼                           | Set |         |   |
| W Extru                                  | Cancel                                | 0   | mm      | Ε |
|                                          |                                       |     |         | _ |
|                                          | Capabilities                          |     |         | _ |
|                                          | Extruders:                            | 2   |         |   |
|                                          | OctoPrint upload                      |     |         | _ |
|                                          | Host or IP:                           |     | GBrowse | ] |
|                                          | API Key:                              |     |         | - |
|                                          |                                       | III |         |   |
| Version 1.2.9 - Remember to ch           | eck for updates at http://slic3r.org/ |     |         |   |

如果你的 slic3r 不是最新版本,您可以点击这里<u>here</u>,更新或者下载,把他们拖入到你之前 slic3r 的目录中。请不要删除以前的版本。重新启动 Repetier,继续。 2.确认切片重要参数

1)确认开始及结束 G 代码

| W Repetiel-Host V1.5.0                                                                      | <b></b>                                                                                                    |                                                              |
|---------------------------------------------------------------------------------------------|----------------------------------------------------------------------------------------------------|--------------------------------------------------------------|
| File View Config Printer Server Tools                                                       | Help                                                                                                    |                                                              |
| Connect Load Toggle Log                                                                     |                                                                                                    | Printer Settings Easy Mode Emergency Stop                    |
| 3D View Temperature Curve                                                                   |                                                                                                    | Object Placement Slicer Print Preview Manual Control SD Card |
|                                                                                             | Sitcar         File Window Help         Print Settings         Print Settings         Start G-code         Casersal         Casersal         Casera         Casera     < | Slice with Slic3r Kill Slicing                               |
|                                                                                             |                                                                                                    |                                                              |
| Show in Log: Commands OInfos OWarnings<br>09:40:51.518 <slic3r> log4cplus:FBBOR No</slic3r> | OErrors OACK OAuto Scroll Clear Log (COpy<br>appenders could be found for logger (AdSyncNamespace).                                                                                                    |                                                              |
| 09:40:51.518 <slic3r> log4cplus:ERROR PI</slic3r>                                           | ease initialize the log4cplus system properly.                                                                                                    |                                                              |
| 09:40:51.518 <slic3r> log4cplus:ERROR No</slic3r>                                           | appenders could be found for logger (AdSyncNamespace).                                                                                                    |                                                              |
| Disconnected: delta                                                                         | ence survaurate one solitobran alonem brobersi.                                                                                                    | Idle                                                         |
| Disconnected, dents                                                                         |                                                                                                    |                                                              |

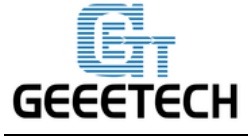

www.geeetech.com

| 💋 Slic3r                         |                                                                                                    |   | x |
|----------------------------------|----------------------------------------------------------------------------------------------------|---|---|
| File Window Help                 |                                                                                                    |   |   |
| Print Settings Filament Settings | Printer Settings                                                                                                    |   |   |
| G2S ▼ ⊟©                         | Start G-code                                                                                                    |   |   |
| ☐ General                        | G28 ; home all axes<br>G1 Z5 F5000 ; lift nozzle<br>M84 S0                                                                                   | * | E |
|                                  | End G-code<br>M104 S0 ; turn off Extruder temperature<br>M190 S0 ; turn off Bed temperature<br>G28 X0 ; home X axis<br>;M84 ; disable motors | * |   |
| Version 1.2.9 - Remember to chec | k for updates at http://slic3r.org/                                                                                                    |   | - |

#### 2) 确认喷嘴间距

| 💋 Slic3r                                                                                                    |                                                         |                    |                      |
|----------------------------------------------------------------------------------------------------|---------------------------------------------------------|--------------------|----------------------|
| File Window Help                                                                                                    |                                                         |                    |                      |
| Print Settings Filament Settings                                                                                                    | Printer Settings                                        |                    |                      |
| G2S (modified) 	▼ 📙 🤤                                                                                                    | Size                                                    |                    |                      |
| General                                                                                                    | Nozzle diameter:                                        | 0.4                | mm                   |
| First       First       First <t< td=""><td>Position (for multi-extruder printe<br/>Extruder offset:</td><td>rs)<br/>x: 0 y: -13</td><td>mm</td></t<> | Position (for multi-extruder printe<br>Extruder offset: | rs)<br>x: 0 y: -13 | mm                   |
|                                                                                                    | Retraction                                              |                    |                      |
|                                                                                                    | Length:                                                 | 2.5                | mm (zero to disable) |
|                                                                                                    | Lift Z:                                                 | 0                  | mm                   |
|                                                                                                    | Speed:                                                  | 20                 | mm/s                 |
|                                                                                                    | Extra length on restart:                                | 0                  | mm                   |
|                                                                                                    | Minimum travel after retraction:                        | 2                  | mm                   |
|                                                                                                    | Retract on layer change:                                |                    | -                    |
|                                                                                                    | Wipe while retracting:                                  |                    | -                    |
| Version 1.2.9 - Remember to chec                                                                                                    | k for updates at http://slic3r.org/                     |                    |                      |

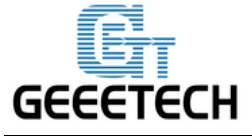

www.geeetech.com

| 💋 Slic3r                         |                                                         |                   |                      | × |
|----------------------------------|---------------------------------------------------------|-------------------|----------------------|---|
| File Window Help                 |                                                         |                   |                      |   |
| Print Settings Filament Settings | Printer Settings                                        |                   |                      |   |
| G2S (modified) 🔹 🔚 🤤             | Size                                                    |                   |                      |   |
| General                          | Nozzle diameter:                                        | 0.4               | mm                   |   |
| Vertical Structure 1             | Position (for multi-extruder printe<br>Extruder offset: | rs)<br>x: 0 y: 13 | mm                   |   |
|                                  | Retraction                                              |                   |                      | - |
|                                  | Length:                                                 | 2.5               | mm (zero to disable) |   |
|                                  | Lift Z:                                                 | 0                 | mm                   |   |
|                                  | Speed:                                                  | 20                | mm/s                 |   |
|                                  | Extra length on restart:                                | 0                 | mm                   |   |
|                                  | Minimum travel after retraction:                        | 2                 | mm                   |   |
|                                  | Retract on layer change:                                | <b>V</b>          |                      |   |
|                                  | Wipe while retracting:                                  |                   |                      | - |
| Version 1.2.9 - Remember to chec | k for updates at http://slic3r.org/                     |                   |                      |   |

#### 3) 如果您的是单挤出机

只需在切片设置里的打印机设置挤出机 2 改为 1 的就可以了

| 💋 Slic3r                                                            |                              |  |  |  |
|---------------------------------------------------------------------|------------------------------|--|--|--|
| File Window Help                                                    |                              |  |  |  |
| Print Settings Filament Settings                                    | Printer Settings             |  |  |  |
| G2S 🗸 📕 🤤                                                           | Size and coordinates         |  |  |  |
| General<br>Custom G-code<br>Extruder 1                              | Bed shape:                   |  |  |  |
| ₩ Extruder 2                                                        | 0 mm ≡<br>Z offset:          |  |  |  |
|                                                                     | Capabilities<br>Extruders: 2 |  |  |  |
|                                                                     | OctoPrint upload             |  |  |  |
|                                                                     | Host or IP:                  |  |  |  |
|                                                                     | API Key:                     |  |  |  |
| Version 1.2.9 - Remember to check for updates at http://slic3r.org/ |                              |  |  |  |

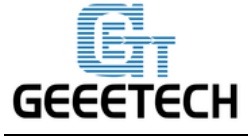

www.geeetech.com

| 💋 Slic3r                                                            |                            |  |  |  |
|---------------------------------------------------------------------|----------------------------|--|--|--|
| File Window Help                                                    |                            |  |  |  |
| Print Settings Filament Settings                                    | Printer Settings           |  |  |  |
| G2S 🔻 🗒 🥥                                                           | Size and coordinates       |  |  |  |
| ☐ General<br>ﷺ Custom G-code<br>▼ Extruder 1                        | Bed shape:                 |  |  |  |
|                                                                     | 0 mm E                     |  |  |  |
|                                                                     | Capabilities<br>Extruders: |  |  |  |
|                                                                     | OctoPrint upload           |  |  |  |
|                                                                     | Host or IP: CBrowse        |  |  |  |
|                                                                     | API Key:                   |  |  |  |
| Version 1.2.9 - Remember to check for updates at http://slic3r.org/ |                            |  |  |  |

4)其他参数需要根据自己需求或打印模型结构等因素进行调整(这些需要您自 主学习及经验积累)

#### 1.8 喷嘴调平

通过松紧上方 M6 螺母(贴着加热块上面的螺丝千万别松,否则会产生严重后 果),旋转螺杆调节高度,再拧紧螺母,使得两个喷头平齐。归位后,再下降到 刚好两个喷头一齐触碰到平台,说明喷头平齐。平齐后的 Z 轴喷头刚好触碰到 平台的高度为最终高度。输入高度到固件再上传,调平完成。

(单挤出机不需要进行此操作)

#### 1.9 打印测试

三角洲打印机擅长打印旋转类平滑模型及薄壁模型,具有高速打印此类模型的特点,外观平整好看。复杂模型需要自己根据模型的结构进行切片的参数设置(速度、温度、支撑等比较重要),需要自主学习积累。建议先使用单头对简易模型

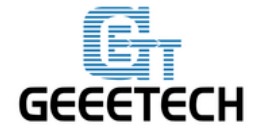

#### www.geeetech.com

进行打印测试,熟练打印后再进行双挤出打印及复杂模型打印。由易到难,这样可以让自己的 **DIY** 更加顺利自如。

第十章 自动调平功能使用

### 10.1 自动调平切片设置

尽管我们已经在三角洲上安装了自动调平探针,但是一般说来 sli3er 中没有 G-代码。所以我们需要添加 G29 命令。

第一步:在 Slic3r 中开启 G29 命令。

点击"切片"和"设置",等一分钟,切片窗口快速出现。

|                    |        | Printer Settings | Easy Mode     | Emergency Stop |
|--------------------|--------|------------------|---------------|----------------|
| Object Placement   | Slicer | Print Preview    | Manual Contro | 1 SD Card      |
| ► Slic             | e wit  | h Slic3r         |               | Kill Slicing   |
| Slicer: Slic3r     | -      |                  | -             | & Manager      |
|                    |        |                  | 🔹 Config      | uration        |
| Print Setting:     | G2S    |                  |               |                |
| Printer Settings:  | G2S    |                  |               | -              |
| Filament settings: |        |                  |               |                |
| Extruder 1:        | G2S    |                  |               | -              |
| Extruder 2:        | G2S    |                  |               | -              |
|                    |        |                  |               |                |

第二步:选择打印设置--定制 G 代码 您可以从开始的 G 代码中看到,这里没有 G29

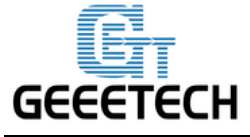

www.geeetech.com

| 💋 Slic3r                                                            |                                                                                                    | - O X |  |
|---------------------------------------------------------------------|----------------------------------------------------------------------------------------------------|-------|--|
| File Window Help                                                    |                                                                                                    |       |  |
| Print Settings Filament Settings                                    | Printer Settings                                                                                                    |       |  |
| G2S V                                                               | Start G-code                                                                                                    |       |  |
| General                                                             | G28 ; home all axes<br>G1 Z5 F5000 ; lift nozzle<br>M84 S0                                                                     | ÷.    |  |
| 🐺 Extruder 2                                                        |                                                                                                    |       |  |
|                                                                     | End G-code                                                                                                    |       |  |
|                                                                     | M104 S0 ; turn off Extruder temperature<br>M190 S0 ; turn off Bed temperature<br>G28 X0 ; home X axis<br>;M84 ; disable motors | *     |  |
| Version 1.2.9 - Remember to chec                                    | k for updates at http://slic3r.org/                                                                                            |       |  |
| Version 1.2.9 - Remember to check for updates at http://slic3r.org/ |                                                                                                    |       |  |

所以您需要再 G28 后面添加 G29 来启动。并将 Z5 改成 Z50。

| 💋 Slic3r                                             |                                                                                                    |        | ×   |   |
|------------------------------------------------------|----------------------------------------------------------------------------------------------------|--------|-----|---|
| File Window Help                                     |                                                                                                    |        |     |   |
| Print Settings Filament Settings                     | Printer Settings                                                                                                    |        |     |   |
| G2S (modified) 🔹 🗒 🤤                                 | Start G-code                                                                                                    |        | ר ר |   |
| General<br>Custom G-code<br>Fatruder 1<br>Extruder 2 | G28 ; home all axes<br>G29<br>G1 Z50 F5000 ; lift nozzle<br>M84 S0                                                                           | *<br>* | E   |   |
|                                                      | End G-code<br>M104 S0 ; turn off Extruder temperature<br>M190 S0 ; turn off Bed temperature<br>G28 X0 ; home X axis<br>;M84 ; disable motors | *      |     | • |
| Version 1.2.9 - Remember to chec                     | k for updates at http://slic3r.org/                                                                                                    |        |     |   |

省去通用的打印设置,点击"确定"键继续。

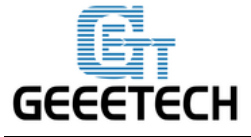

www.geeetech.com

| 🧕 Slic3r                                                                                                    |        | 23 | J |
|----------------------------------------------------------------------------------------------------|--------|----|---|
| <u>File Window H</u> elp                                                                                                    |        |    |   |
| Print Settings Filament Settings Printer Settings                                                                                   |        |    |   |
| G2S (modified) Viat G-code                                                                                                    |        |    |   |
| General<br>G28 ; home all axes<br>G29<br>Fxtruder 1<br>Fxtruder 2<br>Save printer settings as:<br>G2S<br>OK<br>Cancel<br>End G-code | A<br>v | E  |   |
| M104 S0 ; turn off Extruder temperature<br>M190 S0 ; turn off Bed temperature<br>G28 X0 ; home X axis<br>;M84 ; disable motors      | ~      | -  |   |
| Version 1.2.9 - Remember to check for updates at http://slic3r.org/                                                                 |        |    |   |

### 1.10 确认自动调平限位开关状态

在进行自动调平前,我们需要确认限位开关的状态。在此之前需要查看限位开关 接线是否连接为1和3接口(左侧两个接口)。

1. 打印机归位

2. 放下自动调平探针

3. 发送 M119 命令

先发送 M119 命令检查限位开关

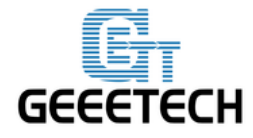

www.geeetech.com

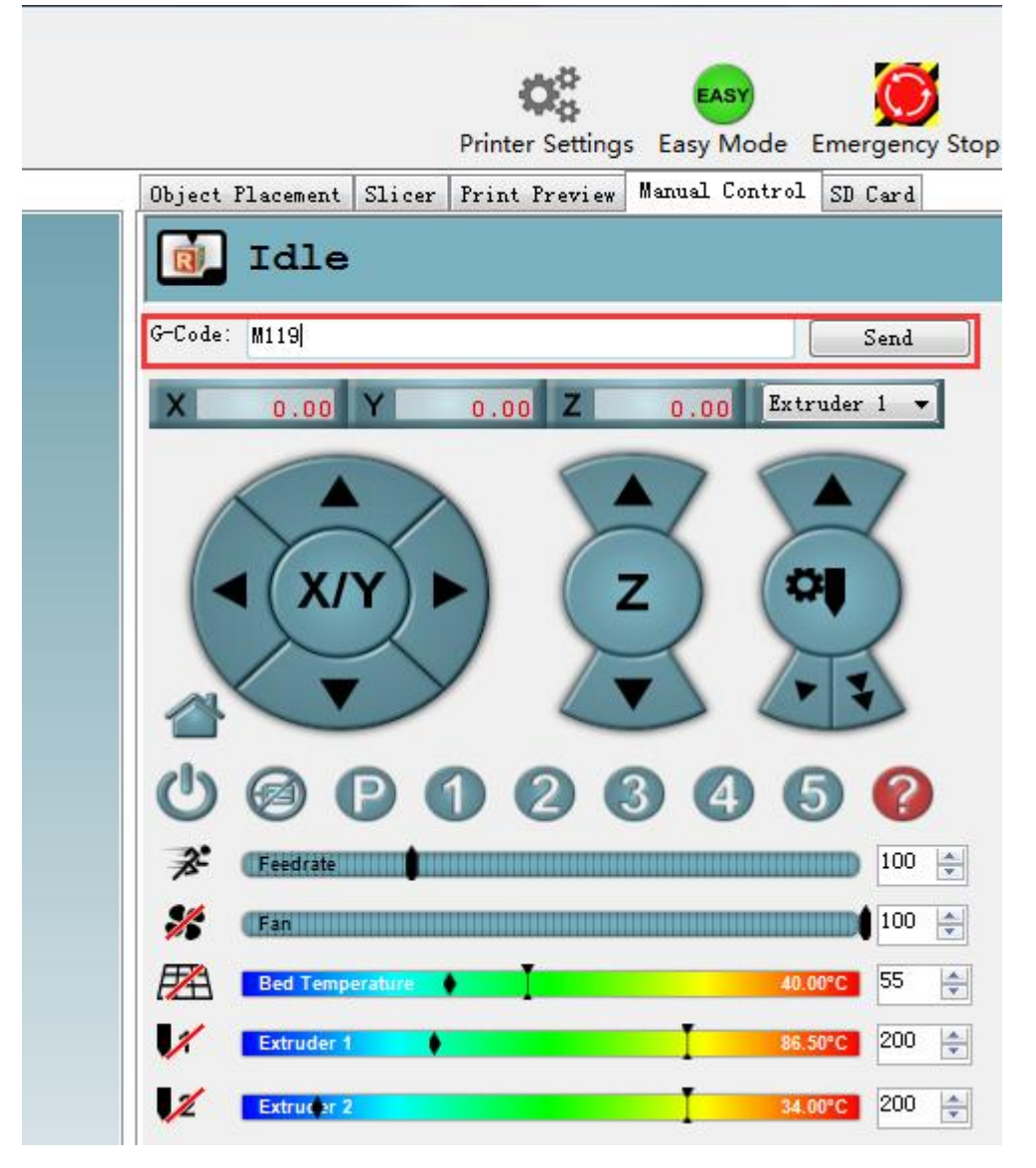

您能看见 Repetier Host 底部的一下信息

```
Reporting endstop status
x_max: TRIGGERED
y_max: TRIGGERED
z_min: open
z_max: TRIGGERED
```

\*限位开关 X-Max, Y-Max, Z-Max:
触动限位开关,就会显示 triggered;
没有触动限位开关,就会显示 open。
探针 Z-min:
放下探针,就会显示 open。
勾住探针,就会显示 triggered。

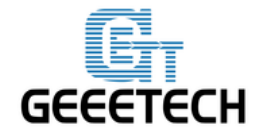

www.geeetech.com

如果状态正常,我们就能继续自动调平装配。

### 1.11 确认 Z 探针的 offset

您可以根据这一步骤计算 Z\_PROBE\_OFFSET 数值: 放下探针。归零后缓慢移动打印头向下运动,当探针快接触打印平台时降低移动 速度,以 0.1mm 或者 0.01mm 下降,当听见限位开关触动的声音时,您就能在 Repetier host 上获取坐标。就我而言,Z 轴坐标为 1.2mm。 数据添加到接下来的设置中。

#define X\_PROBE\_OFFSET\_FROM\_EXTRUDER -19
#define Y\_PROBE\_OFFSET\_FROM\_EXTRUDER -11
#define Z\_PROBE\_OFFSET\_FROM\_EXTRUDER -1.2
然后优化固件中的Z 探针相位差,并重新上传。

### 1.12 自动调平校准

G29 命令控制探针自动调平,但像这是一台 DIY 3D 打印机,您可能需要手动辅助它完成调平。

1.您需要用手放下自动调平的探针,归零。
 为了防止打印床刮伤,现在不要急于测试自动调平命令。

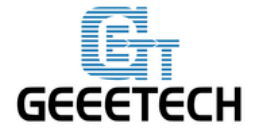

www.geeetech.com

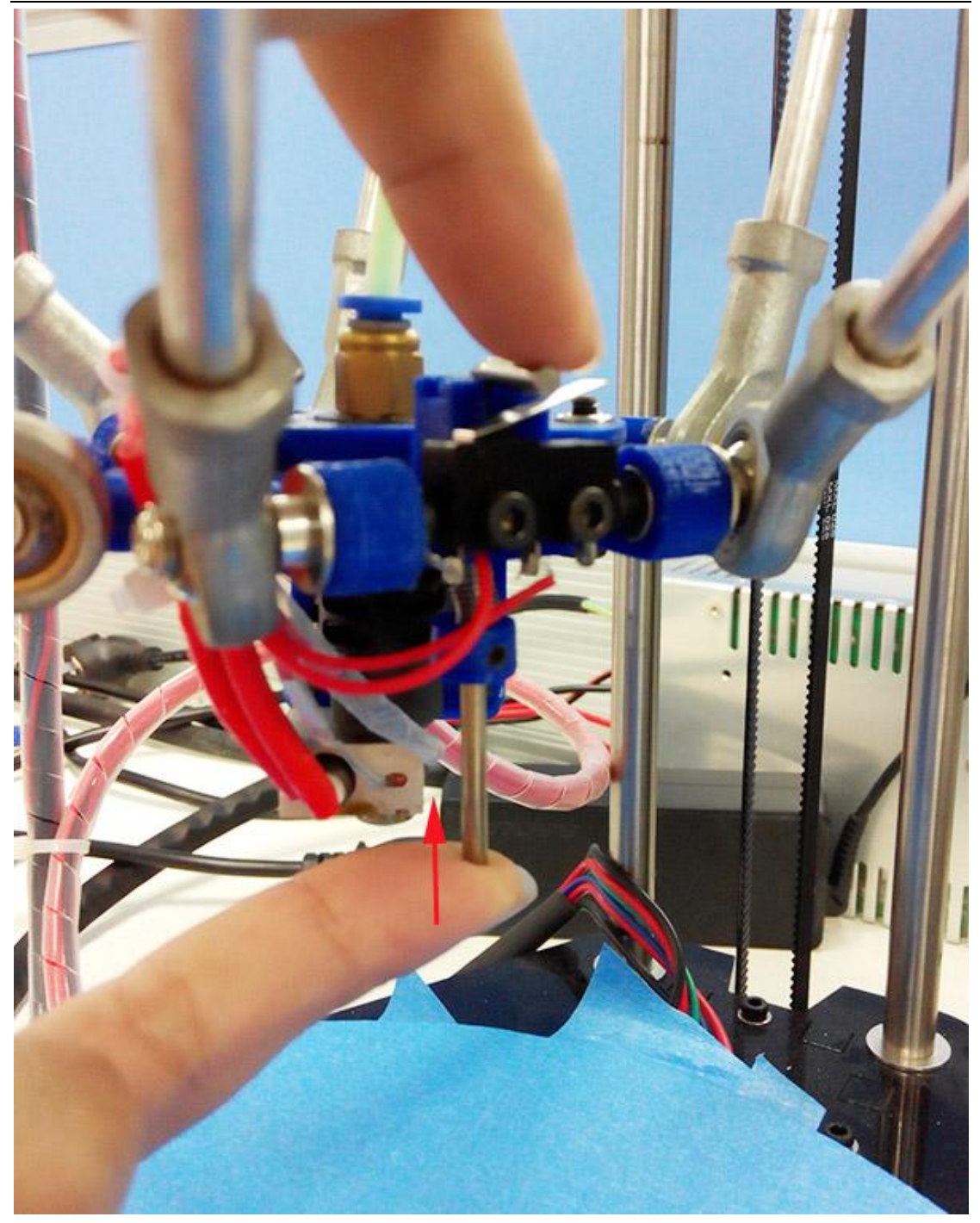

2.发送 G29 命令(发送 G29 命令之前必须归位,否则会出错)

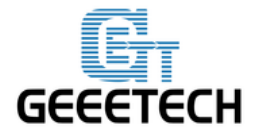

www.geeetech.com

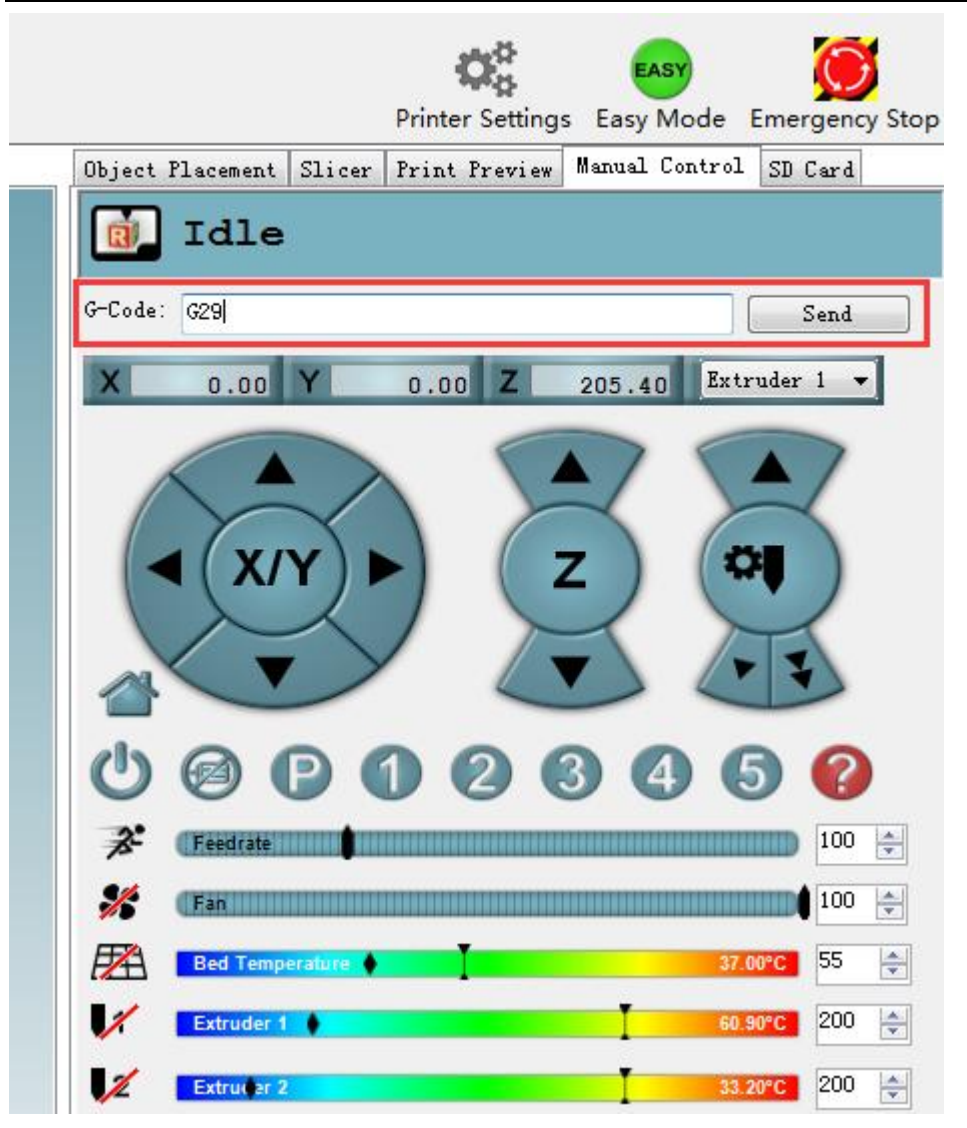

3.自动调平探针将会探查之前设定的方形探测区域,探测之后,打印头会上升一 点然后停止工作。

4.用手把探针打上来。

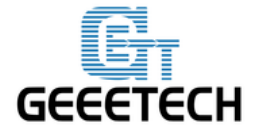

www.geeetech.com

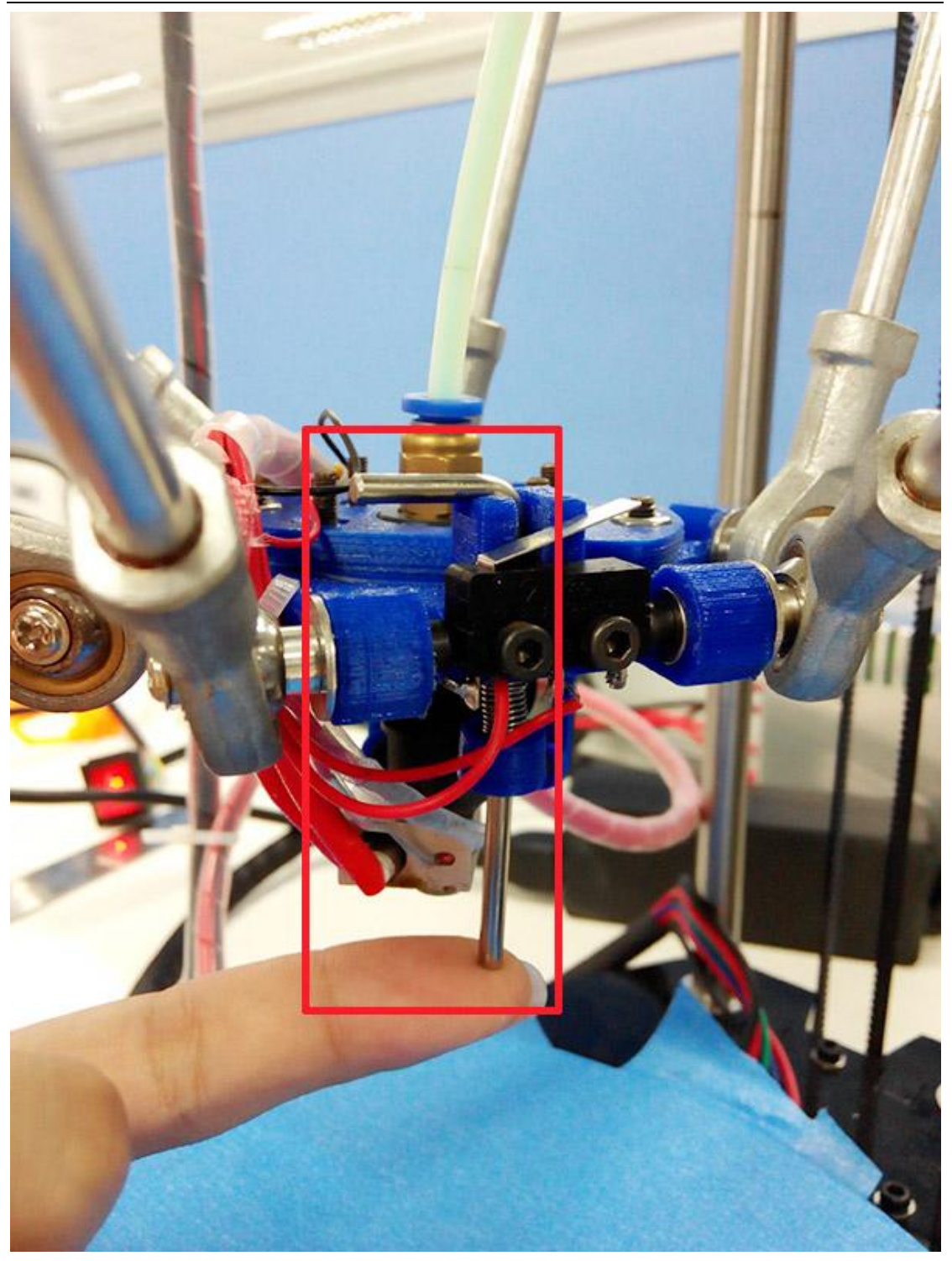

在开始打印前,校准工作需要多次进行。您可以参考这一指导。

1.用手放下探针,发送 M119 命令检查 Z-min 有没有打开。
 2.发送 G28 命令到打印机的自动归位。

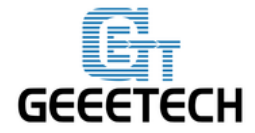

www.geeetech.com

3. 发送 G29 命令开始自动调平。

\*可能出现碰撞,请随时准备切断电源。

4.发送 G29 命令后,打印头将会往下移动,击中设定好的探测点。探测后,打印 头会上升。

5.调平后,打印头会上升、停止,意味着调平完成。您应该把探针归位。(因为 探针上的弹簧有一点紧,为了更好完成,您可以用手指把探针往上推)

6.发送 G1X0Y0 命令,将打印头移动到(0,0)。

7.点击手动控制上的 Z 图标,将打印头往下移直到刚好碰到打印床。发送 M114 命令,获取现在的坐标。如果坐标是(0,0,0),那么自动调平就成功完成了。如果 不是,您需要优化

Z\_PROBE\_OFFSET\_FROM\_EXTRUDER,比如:将-0.3 降低到-0.5,然后再上传固件,重新测试。

8.您可以需要测试不止一次,但是为了打印出更好的东西,请耐心完成。

一旦自动调平完成,用手勾住探针。然后您就可以使用自动调平打印你的一件物品啦。

请耐心完成校准,如需任何帮助,请将问题发到我们的论坛<u>forum</u>。我们的技术 支持将会帮助您解决。